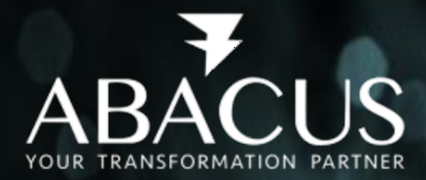

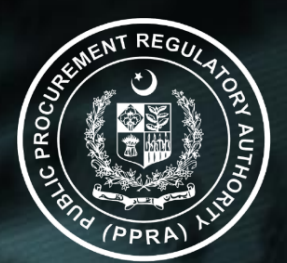

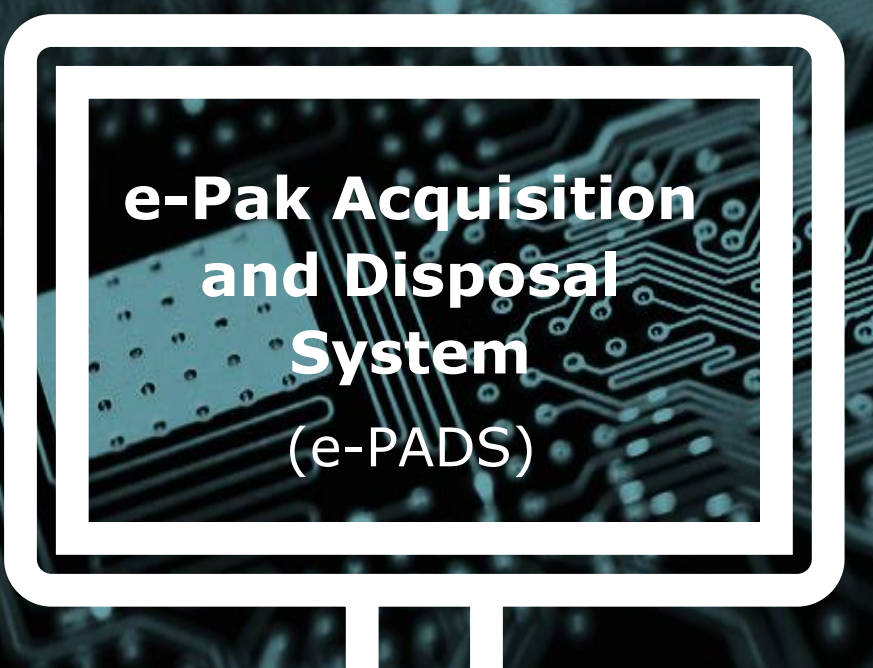

# Training Manual (For End Users)

# User Management Module Public Procurement Regulatory Authority Version 2.5

September 2, 2022

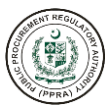

# TABLE OF CONTENTS

| Overview                                                       | 7  |
|----------------------------------------------------------------|----|
| Introduction                                                   | 7  |
| Benefits                                                       | 8  |
| Modules                                                        | 9  |
| Purpose of Training                                            | 9  |
| Learning Outcomes                                              | 9  |
| Training Modules                                               | 9  |
| Training Module One: Understanding the Procurement Environment | 10 |
| Principles of Public Sector Procurement                        | 10 |
| Training Module Two: User Management                           | 14 |
| E-PADS LOGIN INSTRUCTIONS                                      | 15 |
| Login Instructions                                             | 15 |
| USER MANAGEMENT                                                | 24 |
| PPRA Admin                                                     | 24 |
| Department Admin                                               | 63 |
| TRAINING EVALUATION FORMS                                      | 92 |
| Trainer's Pre-Test Evaluation Form                             |    |
| Trainer's In-Programme Evaluation Form                         |    |
| Trainer's Post-Test Evaluation Form                            | 94 |
| Training Evaluation Form                                       | 96 |
| Course Effectiveness                                           | 96 |
| Other Information                                              | 96 |
| FREQUENTLY ASKED QUESTIONS (FAQS)                              | 98 |

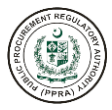

# **ACRONYMS AND ABBREVIATIONS**

| Term      | Description                                                  |
|-----------|--------------------------------------------------------------|
| 2FA       | Two Factor Authentication                                    |
| ADP       | Annual Development Programmed                                |
| AES       | Advanced Encryption Standard                                 |
| AGPR      | Accountant General Pakistan Revenues                         |
| AJ&K PPRA | Azad Jammu & Kashmir Public Procurement Regulatory Authority |
| API       | Application Programming Interface                            |
| BPPRA     | Baluchistan Public Procurement Regulatory Authority          |
| CI/CD     | Continuous Integration / Continuous Delivery                 |
| CSRF      | Cross-Site Request Forgery                                   |
| DD        | Deputy Director                                              |
| DDOS      | Distributed Denial of Service                                |
| DFD       | Data Flow Diagram                                            |
| DevOps    | Development And Operations                                   |
| DRAP      | Drug Regulatory Authority of Pakistan                        |
| e-PADS    | e-Pak Acquisition & Disposal System                          |
| FATA      | Federally Administered Tribal Areas                          |
| FBR       | Federal Board of Revenue                                     |
| FPPRA     | Federal Public Procurement Regulatory Authority              |
| GIF       | Graphics Interchange Format                                  |
| GUI       | Graphical User Interface                                     |
| HEC       | Higher Education Commission                                  |
| HTTPS     | Hypertext Transfer Protocol Secure                           |
| KP        | Khyber Pakhtunkhwa                                           |
| KPPRA     | Khyber Pakhtunkhwa Public Procurement Regulatory Authority   |
| JPG       | Joint Photographic Experts Group                             |
| MIS       | Management Information System                                |
| МОМ       | Minutes Of Meetings                                          |
| MQ        | Messaging Queue                                              |
| NTP       | Network Time Protocol                                        |
| NTN       | National Tax Number                                          |
| NADRA     | National Database and Registration Authority                 |
| OCR       | Optical Character Recognition                                |
| OTP       | One-Time Password                                            |
| PDF       | Portable Document Format                                     |
| PHE       | Public Health Engineering                                    |
| Pⅅ        | Planning And Development Department                          |
| PPT       | PowerPoint presentation                                      |
| PPRA      | Public Procurement Regulatory Authority                      |
| QA        | Quality Assurance                                            |
| Rs.       | Rupees                                                       |
| SBP       | State Bank of Pakistan                                       |

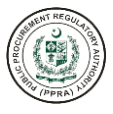

| Term  | Description                                                                                                    |
|-------|----------------------------------------------------------------------------------------------------|
| SECP  | Securities And Exchange Commission of Pakistan                                                                             |
| SIEM  | Security Information And Event Management                                                                                  |
| SPPRA | Sindh Public Procurement Regulatory Authority                                                                              |
| SRS   | Software Requirement Specification                                                                                         |
| STN   | Switched Telephone Network                                                                                                 |
| SSL   | Secure Sockets Layer                                                                                                    |
| SQL   | Structured Query Language                                                                                                  |
| TLS   | Transport Layer Security                                                                                                   |
| VM    | Virtual Machine                                                                                                    |
| WSO2  | Web Services Oxygenated                                                                                                    |
| WAF   | Web Application Firewall                                                                                                   |
| PA    | Procurement Agency                                                                                                    |
| SME   | Escalation to subject Matter                                                                                               |
| IVR   | Interactive Voice Response                                                                                                 |
| ETS   | Electronic Tendering Services                                                                                              |
| XSS   | Cross-Site Scripting                                                                                                    |
| OU    | Organization unit is one component of organization hierarchy. Like FPPRA, MoIT, MoNHSR&C, PIMS are all Organization units. |

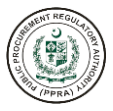

# **AMENDMENT HISTORY**

| Version | Date            | Update by      | Remarks                                   |
|---------|-----------------|----------------|-------------------------------------------|
| 1.0     | July 7, 2022    | Anib Aslam     | Template Creation                         |
| 2.0     | Jul 20, 2022    | Anib Aslam     | Updated content                           |
| 2.1     | Jul 22, 2022    | Subhan Sheikh  | Updated Snapshots and related information |
| 2.2     | Jul 25, 2022    | ljaz Malik     | Technical Review                          |
| 2.3     | July 26, 2022   | Muhammad Qasim | Technical Review                          |
| 2.4     | August 23, 2022 | Omer Naeem     | Updated content                           |
| 2.5     | August 26, 2022 | Muhammad Qasim | Technical Review                          |

# **DISTRIBUTION**

| Name                     | Position                |
|--------------------------|-------------------------|
| PPRA Team                |                         |
| Mr. Maqbool Ahmad Gondal | Managing Director       |
| Engr. Muhammad Zubair    | Executive Director      |
| Mr. Tariq Javed Khan     | Project Manager         |
| Mr. Rizwan Mehmood       | Director MIS            |
| Ms. Ayesha               | Assistant PPRA          |
| Abacus Team              |                         |
| Mr. Naveed Hussain       | Project Director        |
| Mr. Ijaz Haider Malik    | Project Manager         |
| Mr. Asif Ghouri          | Solution Architect      |
| Mr. Abdul Mannan Nasir   | Senior Technical Lead   |
| Mr. Qasim Syed           | Senior Business Analyst |

# ASSOCIATED DOCUMENTS

| Sr. No. | Document Name |
|---------|---------------|
|         |               |

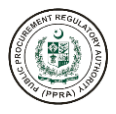

### Assumptions

This User Manual assumes that you already have e-Pak Acquisition and Disposal System (e-PADS) user accounts according to your Geographical/Ministerial/Departmental level and role. This user manual also assumes that you are familiar with basic computer skills and basic web-application operations.

#### **User's Qualification Requirements**

- 1. Public procurement domain expertise.
- 2. Must be BPS-17 or above official.
- 3. Good communication skills.
- 4. Good computer and software operation skills.

#### **System Requirements**

The e-PADS is accessible from any Personal Computer (Desktop, Laptop) with Internet access and a supported Web-browser.

Latest versions of the following browsers fully support e-PADS standard view:

- 1. Mozilla Firefox (Windows, Mac, Linux)
- 2. Google Chrome (Windows, Mac, Linux)
- 3. Netscape (Windows, Mac, Linux)
- 4. Safari (Mac)
- 5. Internet Explorer 9 and above (Windows)

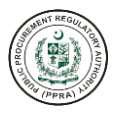

# **OVERVIEW**

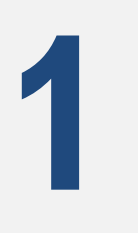

# of e-Pak Acquisition and Disposal System (e-PADS)

This *User Manual* provides step-by-step instructions for getting started with the e-Pak Acquisition and Disposal System (e-PADS). It provides guidelines on application features and how to use the user management module. This user manual is organized according to the logical flow of e-PADS features and describes tasks in the same order users can perform while using the system.

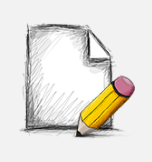

#### Before You Begin...

It is recommended to have a stable working internet connection and web browser for web-access to the e-PADS web portal to view it alongside this manual.

# INTRODUCTION

Governmental agencies all around the world have been using information technology (IT) and the internet to access and deliver government services electronically for several years. These activities are referred to as "e-government efforts." Delivering electronic procurement to increase transparency, provide an open market for procurement needs, and promote the adoption of procurement reforms to better manage and monitor public procurement activities is one of many governments' more effective and practical approaches. With the advent of computerized procurement systems, a variety of new alternatives and techniques for assisting the procurement procedures of governments for embracing the potential savings and efficiencies. The term "electronic government procurement (e-GP)" is frequently used to describe these electronic systems.

The Government along with World Bank envisaged and conceived revolutionary digitization of the public procurement processes. For this purpose, PPRA initiated "Designing, Development, Installation and Commissioning of e-Procurement System (e-Pak Acquisition and Disposal System)". Through the development of such an effective system, PPRA intends to fully automate the public procurement processes in Pakistan, by reducing human intervention to the maximum extent possible. The system will encompass a complete procurement cycle, from procurement planning to the close of the contract. The key features of the e-Procurement (e-Pak Acquisition and Disposal) System encompass e-Procurement Planning, e-Purchasing, Encrypted Tender Submission System, e-Evaluation Matrix System, Grievance Redressal System, e-Contract Award System, e-Catalogue Management, Supplier Relationship Management, and effective Contract Management System. One of the essential outcomes of the System will be effective Regulatory Monitoring & Evaluation, resulting in effective regulatory compliance and

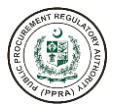

helping to combat corrupt practices in public procurement. Abacus Consulting will implement and deploy the project in line with best practices and international standards and as per contractual obligations.

Following are the key objectives of this assignment:

- 1. To implement state-of-the-art customized solution as a key enabler to automate complete procurement cycle
- 2. To deploy a robust, advance, and futuristic e-Procurement System
- 3. To improve governance and institutional capacity of PPRA's and procuring agencies
- 4. To serve as ICT backbone and a driving force for e-governance initiatives in Pakistan
- 5. To automate and integrate procurement processes as well as to enhance transparent spending and cost-effectiveness along with efficiency in public procurement
- 6. To eliminate paperwork and repetitious administrative procedures through computerization
- 7. To adequately change organizational culture by encouraging technological vanguard
- 8. To strengthen, monitor and oversee capacity of procurement regulatory authorities
- 9. To set-up procurement data management and information system
- 10. To ensure robustness of internal and external procurement controls
- 11. To facilitate capacity building of procurement staff
- 12. To increase effectiveness of grievance redressal for a through automation
- 13. To harmonize, improve and update laws, rules and procedures and make use of technology facilitating transparency, efficiency, impartiality, and competition
- 14. To reduce costs by preventing duplicate spending through computerized standardized buying
- 15. To increase transaction speed by electronic handling of tasks that support and simplify the purchasing processes
- 16. To reduce errors and redundancy through electronically streamlined correspondence

All public procurement and disposal activities shall be processed through standard entries in e-PADS ensuring the compliance with the principles of public procurement and implementing PPRA regulatory framework.

# **BENEFITS**

Governments and public sector agencies that have implemented e-GP systems have reported several key benefits, including

- i. enhanced transparency achieved from online publication of tender notices, contract award notices, and online bid submission.
- ii. increased bidder participation due to better awareness and access to opportunities.
- iii. savings on procurement spend from lower bid prices due to better and open competition.

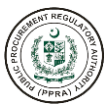

- iv. enhanced reporting and procurement analytics to better monitor procurement activities.
- v. faster processing of procurement activities resulting from online workflow.
- vi. enhanced tools to address fraud and corruption.
- vii. reduction in printing, distribution, and storage of paper documents.

# MODULES

The key modules of the e-PADS Wave-I encompass.

- 1. Web Portal
- 2. User Management
- 3. Supplier Registration
- 4. Procurement Planning and Activities
- 5. Committee Management
- 6. e-Tendering / Bidding
- 7. e-Evaluation
- 8. Contract Award
- 9. Workflow
- 10. Task Management
- 11. Configuration Management (CMS)
- 12. Reports & Dashboards
- 13. Alerts and Notifications

# **PURPOSE OF TRAINING**

The purpose of this training is to provide participants with a clear understanding of effective public procurement and the generic procurement process. User Management module and its operations.

# **LEARNING OUTCOMES**

By the end of the training session users will be able to:

- 1. Describe the principles of effective public procurement.
- 2. Create and Maintain Organization Entities like PPRA, Ministries, Departments, Sub Departments, etc.
- 3. Create and Maintain User Roles and Groups
- 4. Create and Maintain Users (Password Change, Password Reset, Approve User, etc.)
- 5. Merge and Split Ministries / Departments

# TRAINING MODULES

- Module One: Understanding the Procurement Environment
- Module Two: User Management

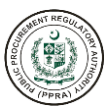

# **TRAINING MODULE ONE: UNDERSTANDING THE PROCUREMENT ENVIRONMENT**

# **Principles of Public Sector Procurement**

## 1.1 Session Objectives

By the end of this session the users should be able to:

- Define Procurement
- Explain the objectives of procurement for Public Procurement.
- Identify various forms and categories of procurement.
- Identify recommended principles of procurement in Public Sector.
- Understand the roles and responsibilities of the various parties in procurement in Public Procurement.

# 1.2 Introduction

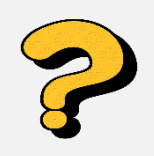

# What is Procurement?

"Procurement is the acquisition of goods, services and works to cater the identified needs of and organization".

#### 1.3 Procurements in Public Sector

The overall responsibility for the execution of the procurement process in the Public Sector solely relies on the Procuring Agency. The Procuring Agency is required to establish a Procurement Committee that will handle all matters concerning the procurement of goods, services and works. The Procurement Committee has powers to award contracts for procurement of goods, services and works.

# 1.4 Objectives of Procurement

The objectives of procurement are:

- To provide Procuring Agency with a constant flow of goods, services and works to cater its needs.
- To reduce cost through more efficient and effective purchasing by buying appropriately to obtain "Value of Money" without compromising the quality of goods, services and works.

# 1.5 <u>Categories of Procurement</u>

Procurement can be categorized into the following broad categories:

- Works: Construction, design, rehabilitation, maintenance and repair of buildings, bridges, roads, plant, etc.
- **Goods:** Include goods such as materials, drugs, food items, stationery, and office supplies, etc.

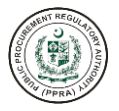

- Non-Consultancy Services: Such as cleaning services, revenue collection, security services and repair services.
- **Consultancy Services:** Studies for designs and provision of technical assistance, training, engineering design and supervision etc.

It must be noted that some of these terms have also been defined in the respective Public Procurement Rules as well. Please refer to the respective Rules for an exact definition.

# 1.6 Principles of Public Procurement

The overall objective of the public procurement system is to provide value for money to Procuring Agency by ensuring that public funds are spent in a transparent, efficient, and fair manner. The procurement guidelines and procedures for Procuring Agency are designed to promote competition, fairness/equity, transparency, accountability and ethics, and value for money.

The basic principles for the procurement of goods, services and works, within the public sector are:

- **Transparency:** Procurement process should be conducted in such a way that there is openness and clarity on procurement policy, and all interested parties know and understand the actual procedures and processes by which contracts are awarded and managed. A transparent procurement system is the one that has clear regulations and procedures, standardized tender documents, standardized tender contracts and a fair process.
- Accountability: The public officials who are dealing with procurement activities have responsibilities and obligations for performance and stewardship. A good procurement system should have clear lines of responsibility in decision making and public officials responsible for procurement should be made accountable for their decisions.
- Equal Treatment / Fairness: An efficient public procurement system should give all participants an equal chance to compete and by avoiding discrimination among potential bidders. Potential suppliers should be treated equally and with utmost fairness throughout the contract award process.
- Value for Money: Procurement process should aim at acquiring the right items at the right time, and at the right price to support government actions.
- **Appeal Rights:** Potential suppliers should be provided with a mechanism for review of grievances and correct failures of the system.
- **Integrity:** The public officials responsible for procurement activities should not involve themselves in corruption or collusion with suppliers or others.
- **Competition:** Procurement should be carried out by competition unless there are convincing reasons to the contrary. Public procurement system should be able to attract high quality national and international suppliers and contractors capable of meeting government needs through competition.

# 1.7 Good Practice Standards

- Public entities involved in the procurement process should be held accountable and the process should be transparent.
- Avoid favoritism and corrupt practices in the procurement process; the process should be equitable, fair, and honest.
- The procurement procedure should ensure a high enough level of competition.
- The authorized procurement committee will ultimately decide on all procurement activities.

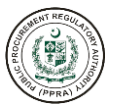

# 1.8 Roles and Responsibilities

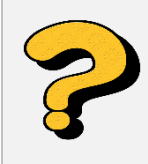

Who are the key players in procurement and what are the roles and responsibilities of each Stakeholders?

The roles and responsibilities of various parties are summarized below:

| Stakeholders                                     |
|--------------------------------------------------|
| Public Procurement Regulator<br>Authority (PPRA) |

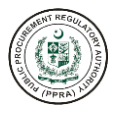

|                                                         | <ul> <li>perform any other function assigned to it by the Federal<br/>Government or that is incidental or consequential to any<br/>of the aforesaid functions.</li> </ul>                                                                                                    |
|---------------------------------------------------------|----------------------------------------------------------------------------------------------------|
| Procuring Agency (PA) and PA's<br>Procurement Committee | <ul> <li>perform any other function assigned to it by the Federal Government or that is incidental or consequential to any of the aforesaid functions.</li> <li>Procuring Agency:         <ul> <li>Overall coordination, direction and development of procurement practices and procedures in public sector;</li> <li>Professional development and training of staff and officials engaged in procurement in public sector;</li> </ul> </li> <li>Procurement Committee:         <ul> <li>Ensuring that best practices in relation to procurement are strictly adhered by the municipality</li> <li>Coordinate the development and approval of the Annual Procurement Plan</li> <li>Approve entries and removals from the Register of Suppliers and Consultants;</li> <li>Review and approve prior to any announcement of a procurement process:                 <ul> <li>the method of procurement;</li> <li>the specifications, classifications, bills of quantities, plans, drawings and terms of reference as appropriate; and</li> <li>advertisements, letters of invitation and shortlists;</li> <li>Approve the issue of tender invitation documents and use of the appropriate methods of selecting suppliers.</li> <li>Consideration and approval of recommendations for award of tenders issued under competitive tendering proceedings.</li> <li>Review of all applications for variations, addenda, or amendments to on-going contracts.</li></ul></li></ul></li></ul> |
|                                                         | decisions and recommendations.                                                                                                    |

# **TRAINING MODULE TWO: USER MANAGEMENT**

The User Management module in the e-PADS is robust, comprehensive, and based on functionality that is contained within the commercially available, off the shelf enterprise technology. That will allow its administrators / users to manage roles/groups, registration of new users, manage profile/accounts information, assign logins, OTP verification and generate passwords etc. The intended Users of this module are all types of system administrators such as:

- 1. PPRA Admin
- 2. Department Admin

# **Session Objectives**

By the end of this session the user should be able to:

## **PPRA Admin**

- Create and approve logins for Procuring Agency (Ministries, Departments and Sub-Departments) Admins.
- Manage their account profile information.
- Assign roles and groups to users of their own organization and ministries and departments created by the specific PPRA Admin.
- Create a Procuring Agency (Ministries, Departments and Sub Departments) in the system.

## **Department Admin**

- Create and approve logins for Department users including admins of their respective subdepartment users.
- Manage their account profile information.
- Assign roles and groups to their respective organization and sub-department admins.
- Create sub-departments of their respective organization in the system.

# E-PADS LOGIN INSTRUCTIONS

on e-Pak Acquisition and Disposal System

2

# **Login Instructions**

This chapter delineates step-by-step instructions on getting started with the e-PADS. In this section, you will learn about:

- 1. Logging Into e-PADS.
- 2. Changing your account password.
- 3. Actions to perform if you forget your password.
- 4. Logging Out of the e-PADS.

The e-PADS has a separate landing page for User Management and Supplier Registration in the system. Enter the URL <u>https://eprocure.gov.pk</u> to load the application homepage.

Once the user enters the URL <u>https://eprocure.gov.pk</u>, the application homepage will appear.

| Welcome<br>Hease enter your credentials below |                                             |   |
|-----------------------------------------------|---------------------------------------------|---|
| User Name                                     |                                             |   |
| Password                                      |                                             |   |
| Password                                      |                                             |   |
| Forgot Password?                              |                                             |   |
| Login                                         |                                             |   |
|                                               | Electronic Government Procurement (eGP)     |   |
| Register as supplier?                         | e-Pak Acquisition & Disposal System (EPADS) |   |
|                                               | Version 1.01 Jul 5, 202                     | 2 |
|                                               | Powered by: Abacus Consulting               |   |

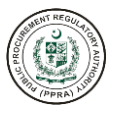

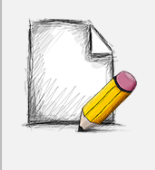

## Before You Begin...

It is recommended to use the e-PADS with Google Chrome or Mozilla Fire Fox. Older generations of browsers are also supported; however, their use can lead to issues with on-screen formatting and display.

## 2.1 Logging into e-PADS

The e-PADS is an e-procurement system that makes it simple for beginners and experienced users to perform end-to-end procurement activities from creating, publishing and, evaluating tenders, to contract award and post-contract award management etc.

Users can also access the e-PADS application directly by using <u>https://eprocure.gov.pk</u> URL or logging in from the PPRA website homepage. The homepage displays a basic introduction to the 'e-PADS' and a link for users to redirect to the application URL : <u>https://eprocure.gov.pk</u>.

| Home Train                                   | ings Tenders - Reports                                        | s Publications Do                              | ocuments - Policy Guidelines Contact us                                                                                                    |
|----------------------------------------------|---------------------------------------------------------------|------------------------------------------------|----------------------------------------------------------------------------------------------------|
| Manage and Publish Tender                    | rs easily with e-Procurement                                  | procurement                                    | C Highlights                                                                                                    |
| endowed with the responsibility<br>Read more | of prescribing regulations                                    |                                                | Use of standard formats for advertisements     becomes mandatory for                                                                                                    |
|                                              |                                                               |                                                |                                                                                                    |
| Active Tenders<br>10326                      | Tenders Closing Today<br>103                                  | New Corrigendums<br>482                        | <ul> <li>Regulations for Procedure of filing and<br/>disposal of Review Petition under Rule 19(3),<br/>2021.</li> </ul>                                                                                                |
| Active Tenders<br>10326                      | Tenders Closing Today<br>103<br>Evaluation Statistics<br>6012 | New Corrigendums<br>482<br>Final Reports<br>40 | <ul> <li>Regulations for Procedure of filing and<br/>disposal of Review Petition under Rule 19(3),<br/>2021.</li> <li>PPRA Standard Bidding Documents (Trial<br/>Version) for Procurement of General Goods,</li> </ul> |

#### Menus

The available menus can be found at the top in the homepage screen header.

# Contact Us

Contact details, such as office addresses, telephone numbers and email addresses (where available), for key PPRA officials can be viewed by clicking on the Contact Us menu in the header.

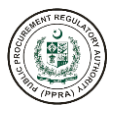

| Service    | <b>s</b> & Information |          |            |                      |   |
|------------|------------------------|----------|------------|----------------------|---|
| TENDER     | Tenders                | ÷        | ٩          | Auction              | ÷ |
| (internet) | Procurement Planning   | ÷        | ti         | Evaluation Results   | ÷ |
| CONTR      | Contracts              | <b>→</b> |            | Registered Suppliers | ÷ |
|            | Blacklisted Suppliers  | ÷        |            | FAQs                 | ÷ |
|            | Legal Documents        | ÷        | RULES LAWS | Rules & Regulations  | ÷ |
|            | Downloads              | ÷        |            | Petty Purchases/RFQ  | ÷ |
|            |                        |          |            |                      |   |

# Frequently Asked Questions (FAQs)

The home page also contains an FAQs section to provide guidance on the most commonly asked queries.

For logging in to e-PADS application:

a. The user needs to specify a Username and Password set by himself / herself. These would be generated by the system

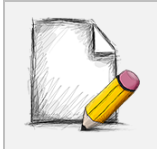

Users cannot log into the e-PADS without valid credentials

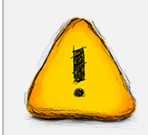

You can change the password initially set by you. Please refer to the section below for "*Changing Your Password*".

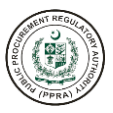

| Home                       | Trainings                  | Tenders • Reports             | Publications Do  | Policy Guid & Supplier Login                                                                                             |
|----------------------------|----------------------------|-------------------------------|------------------|----------------------------------------------------------------------------------------------------|
| Manage and Put             | olish Tenders easily v     | with e-Procurement            |                  | C Highlights                                                                                                    |
| endowed with the Read more | responsibility of prescrib | bing regulations.             | 63:07            | Use of standard formats for advertisements<br>becomes mandatory for                                                      |
| Active 1<br>1032           | fenders<br>6               | Tenders Closing Today<br>103  | New Corrigendums | <ul> <li>Regulations for Procedure of filing and<br/>disposal of Review Petition under Rule 19(3),<br/>2021.</li> </ul>  |
| Active 1                   | Tenders                    | Evaluation Statistics<br>6012 | New Corrigendums | PPRA Standard Bidding Documents (Trial<br>Version) for Procurement of Ceneral Goods,<br>Closed Frame Work Agreements and |

- b. Click Login. The e-PADS application dashboard screen displays.
- c. Enter your valid **Username** and **Password** to Log into the application.
- 2.2 Changing Your Account Password
- a. To change your e-PADS account password, click on your username from top right of application and select Change Password from the dropdown.

| Admin | ✓ fppraadmin ✓ → | Please click on |
|-------|------------------|-----------------|
|       |                  | Password to set |
|       | Change Password  |                 |
|       |                  |                 |

- b. A pop-up screen will appear. You will be asked to provide your old password, new password and confirm the new password. Once you confirm your new password click on change password to set your new password.
- c. You can view your password entry by clicking on the eye icon to the right side of the password field.

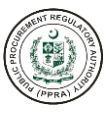

|                                        | Change your Passwo                                                                                                    | rd                                      |
|----------------------------------------|----------------------------------------------------------------------------------------------------|-----------------------------------------|
| Please type<br>in your old<br>password | Please enter your new password                                                                                                    |                                         |
|                                        | Old Password                                                                                                    | Please type                             |
| <b>k</b>                               | Old Password                                                                                                    | in your New     password                |
| se re-type<br>our new                  | New Password                                                                                                    |                                         |
| word for<br>rmation                    | New Password                                                                                                    |                                         |
|                                        | Confirm Password                                                                                                    |                                         |
| L                                      | Confirm Password                                                                                                    | ©                                       |
|                                        | Change Password                                                                                                    | Cancel                                  |
|                                        |                                                                                                    |                                         |
|                                        |                                                                                                    |                                         |
|                                        | Click on "Change Password",<br>System will logout the user and<br>redirect to login page, and will<br>require you to provide new set | To discard<br>changes,<br>Click Cancel. |

d. If you run into any issue, you can send an email to <u>support@eprocure.gov.pk</u> for support.

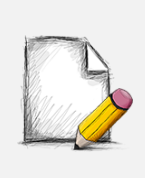

#### **Password Requirements**

Your password must be at least 8 characters long and have a combination of alphabets, numeric and special character. The first character must be an alphabet, at least one character must be in lower case and at least one numeric and one special character.

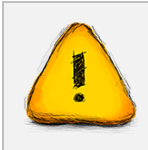

Never give out your password to anyone for security purposes.

# 2.3 Forgot Password

a. In case you have forgotten your password, click on Forgot Password on login screen (as shown below).

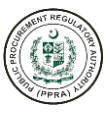

| Welcome                                 |
|-----------------------------------------|
| Please enter your Username and Password |
| Username                                |
| User Name                               |
| Password                                |
| Password ©                              |
| Forgot Password?                        |
| Login                                   |
|                                         |

b. System will prompt for your username. Please enter you valid username and Click on Confirm username button to proceed.

|                                | AND AND AND AND AND AND AND AND AND AND |
|--------------------------------|-----------------------------------------|
|                                | Forgot Password?                        |
|                                | Please enter your username below        |
|                                | Username                                |
| Provide valid<br>username to   | -• aconsult2                            |
| proceed for<br>password change | $\leftarrow$ Go back to login page      |
|                                | Confirm username                        |
|                                |                                         |

c. A pop-up screen will appear asking for your system registered email address. Enter your email address and click on Send Reset Link.

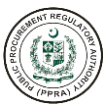

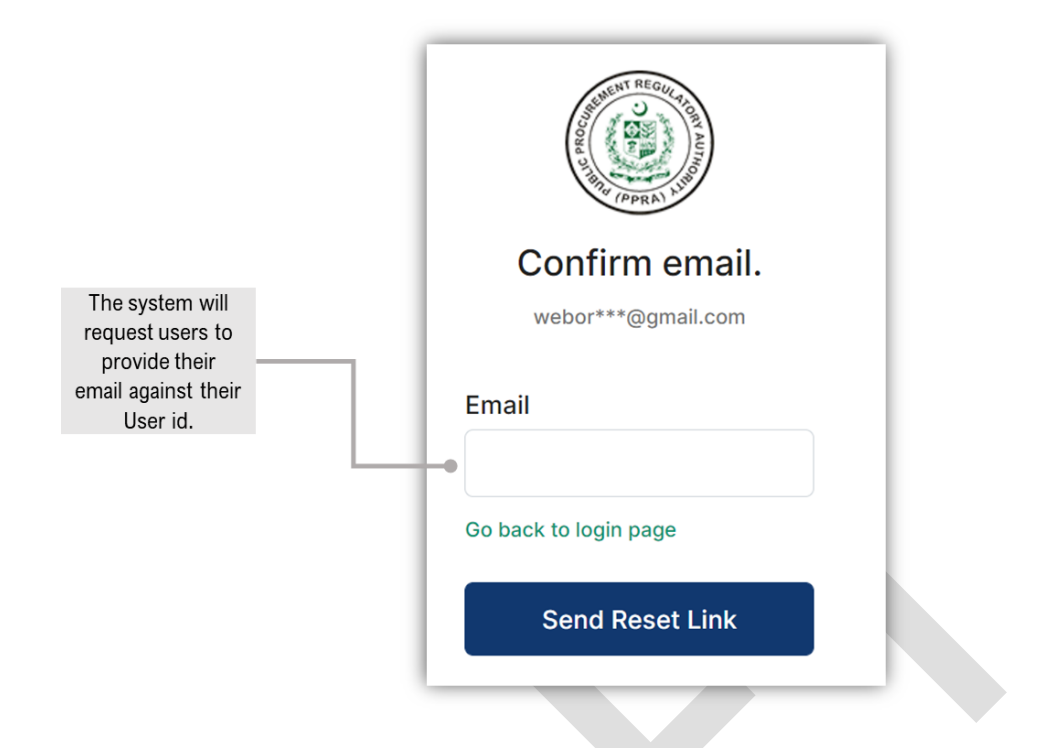

d. System will send a link to your email address registered within the e-PADS. Click on the link in your email.

| [EXT | [EXTERNAL] User Confirmation (For PPRA EPADS)                                                                                                    |                                          |  |  |  |  |
|------|----------------------------------------------------------------------------------------------------|------------------------------------------|--|--|--|--|
| E    | egpsupport@ppra.org.pk<br>To: Muhammad Anib Aslam                                                                                                    |                                          |  |  |  |  |
|      | Dear User,                                                                                                    |                                          |  |  |  |  |
|      | Your login creation request has been received. Please follow the link below to Login into system. prompt you for Email and SMS OTP. Please generate OTP for your registered Email address and N then confirm to activate your account. | Step#1: System will<br>Mobile number and |  |  |  |  |
|      | To create your password, please follow the link below:                                                                                                    |                                          |  |  |  |  |
|      | <u>Click here</u>                                                                                                    |                                          |  |  |  |  |
|      | <u>This is an autogenerated email from the Public Procurement Regulatory Authority. Please on this.</u>                                                                                                    | do not respond to                        |  |  |  |  |
|      | Reply Forward                                                                                                    |                                          |  |  |  |  |

- e. System will prompt for One-Time Password (OTP) codes. Click on Generate Email OTP and Generate SMS OTP.
- f. Please set and confirm the new password and click on the Create New Password after entering both the OTPs and click on Create New Password button to complete the process.

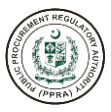

|                        | Please enter your new password Email OTP           | Click on this<br>button to<br>Generate<br>Email OTP |
|------------------------|----------------------------------------------------|-----------------------------------------------------|
|                        | Cenerate Email OTP                                 |                                                     |
| Insert New<br>Password | SMS OTP Generate SMS OTP New Password New Password | Click on this<br>button to<br>Generate<br>Email OTP |
|                        | Confirm Password                                   |                                                     |
| Insert New<br>Password | Go back to login page                              | Click this<br>button to<br>Create New<br>Password   |
|                        |                                                    |                                                     |

g. After clicking on "Create New Password", a green pop-up notification would appear on the e-PADS login screen that your password has been created successfully.

| Verticities   Verticities   Verticities   Verticities   Verticities   Verticities   Verticities   Password   Password   Password   Password   Password   Password |                                                                              |
|----------------------------------------------------------------------------------------------------|------------------------------------------------------------------------------|
|                                                                                                    | Electronic Government Procurement (eGP)                                      |
| 1                                                                                                    | e-Pak Acquisition & Disposal System (EPADS)                                  |
|                                                                                                    | Password has been created     Aug 27, 2022     Powered by: Abacus Consulting |

h. In case you run into any issue in creating a new password, please contact <u>support@eprocure.gov.pk</u>.The support team will guide you on how to reset the password.

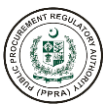

# 2.4 Logging Out

a. To Sign Out of the e-PADS click on the red icon at the top right-corner of the application.

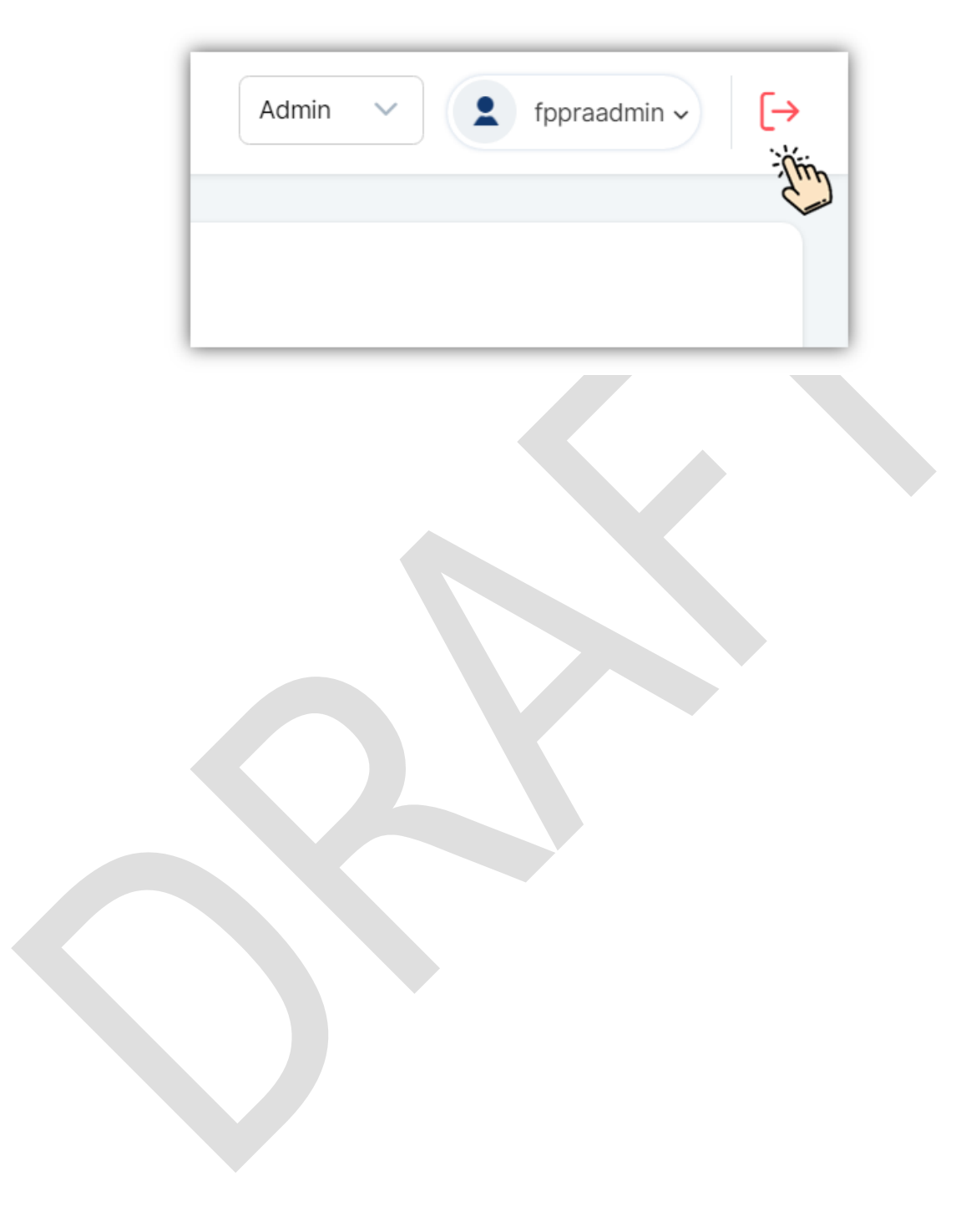

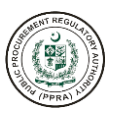

# **USER MANAGEMENT**

3

# for e-Pak Acquisition and Disposal System

This section provides step-by-step instructions for Administrators to perform the following actions within the e-PADS:

# **PPRA Admin**

- 1. PPRA Admin Login
- 2. Create and Manage Users
- 3. Create and Manage Roles
- 4. Create and Manage Groups
- 5. Create and Manage Ministries/Departments
- 6. Manage Users' Authority Delegation

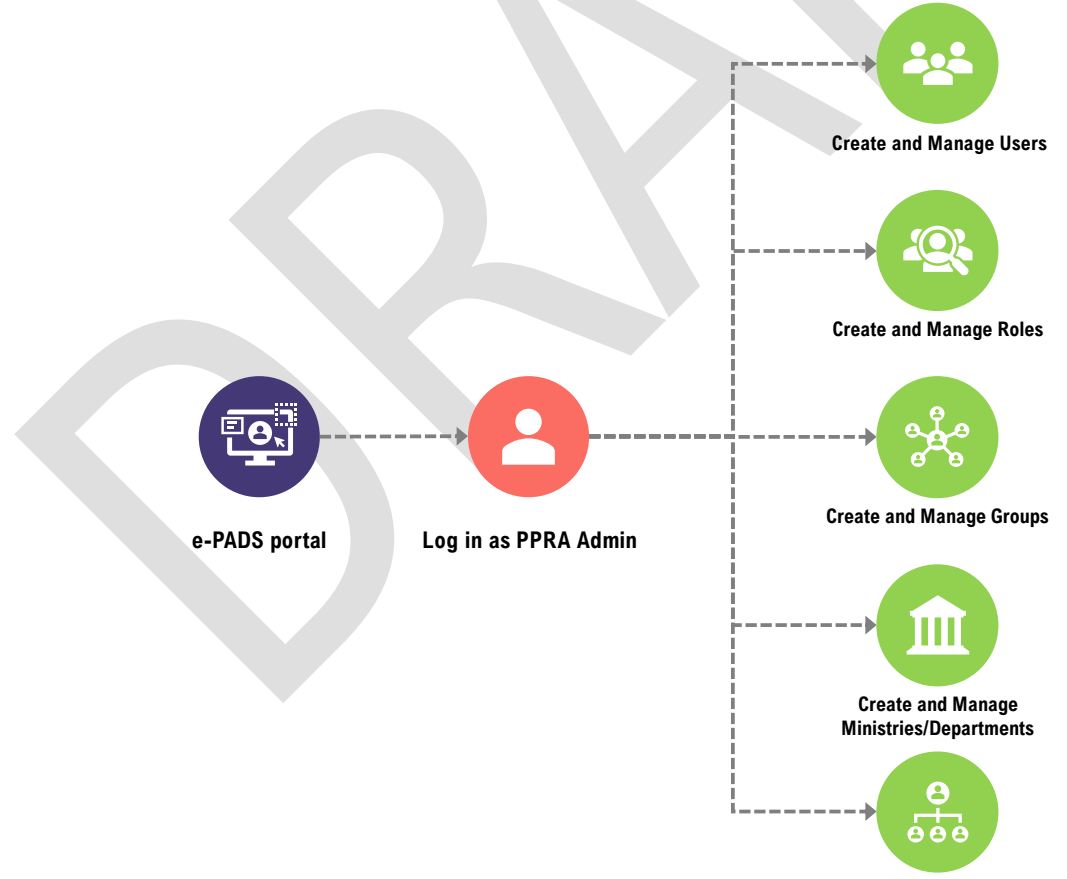

Manage Users' Authority Delegation

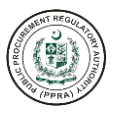

# 3.1 PPRA Admin Login

a. Enter <u>https://eprocure.gov.pk</u> in URL to access e-Pak Acquisition and Disposal System e-PADS login screen.

| Verticities   Verticities   Verticities </th <th>Image: Section of the section of the sectio</th> <th>P<br/>ADS)<br/>2 14 222</th> | Image: Section of the section of the sectio | P<br>ADS)<br>2 14 222                      |
|----------------------------------------------------------------------------------------------------|----------------------------------------------------------------------------------------------------|--------------------------------------------|
| Click Login to<br>Access e-PADS<br>Homepage                                                                                                    | Username   fpraadmin   Password   Forgot Password?                                                                                                    | Enter<br>Username<br>Enter the<br>password |

# Before You Begin...

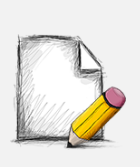

Fields with asterisk (\*) are MANDATORY. Users are REQUIRED to fill these in before proceeding to the next step.

Fields with no asterisk are OPTIONAL Fields. Users may fill these in but they can proceed to the next step without filling them.

b. Enter valid username and password to log into the system.

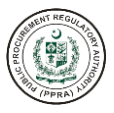

#### <u>Username</u>

| Possible Values:       | Enter Username as Set and Shared by Your Administrator |
|------------------------|--------------------------------------------------------|
| S#2: Input field name: | Password                                               |
| Possible Values:       | Enter Password as Set and Shared by Your Administrator |
| S#3 Login              | <u>Login</u>                                           |
| Possible Values:       | Scenario#1: Successfully logged in                     |
|                        | Scenario#2: Wrong Username or password                 |

- c. In case of an incorrect password or where the user wishes to change credentials, user can change password by clicking on the forgot password link or request support by sending an email to support@eprocure.gov.pk.
- 3.2 Create and Manage Users

S#1: Input field name:

a. After logging in you the e-PADS home screen will appear.

| Federal Public Proce                | rement Regulatory Authority (PPRA) | Admin ∨ ( to fppraadmin ∨ ) [→ |
|-------------------------------------|------------------------------------|--------------------------------|
| HOME                                |                                    | Section 1                      |
|                                     |                                    | The                            |
| USER                                |                                    |                                |
| 씨 Users 🗸 🗸                         |                                    |                                |
| .iR Roles ✓                         |                                    | <b>@</b>                       |
| iR Groups ✓                         |                                    | _                              |
| SUPPLIER MANAGEMENT                 |                                    |                                |
| .R. Suppliers ✓                     |                                    |                                |
| 🤼 Joint Venture 🗸 🗸                 |                                    |                                |
| BID MANAGEMENT                      |                                    |                                |
| REGULATORIES MANAGEMENT             |                                    |                                |
| 终 Regulatory Authority (PPRA)       |                                    |                                |
| & Merge                             |                                    |                                |
| A Split                             |                                    |                                |
| SOURCING AND CONTRACT<br>MANAGEMENT |                                    |                                |
| A Procurement Plan                  |                                    |                                |
| Section 2                           |                                    |                                |

- 1. PPRA Admin can switch roles from Admin dropdown list.
- 2. PPRA Admin can edit profile and change password from the settings dropdown list.
- 3. PPRA Admin can logout by clicking this  $\mapsto$  button.

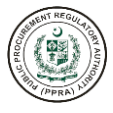

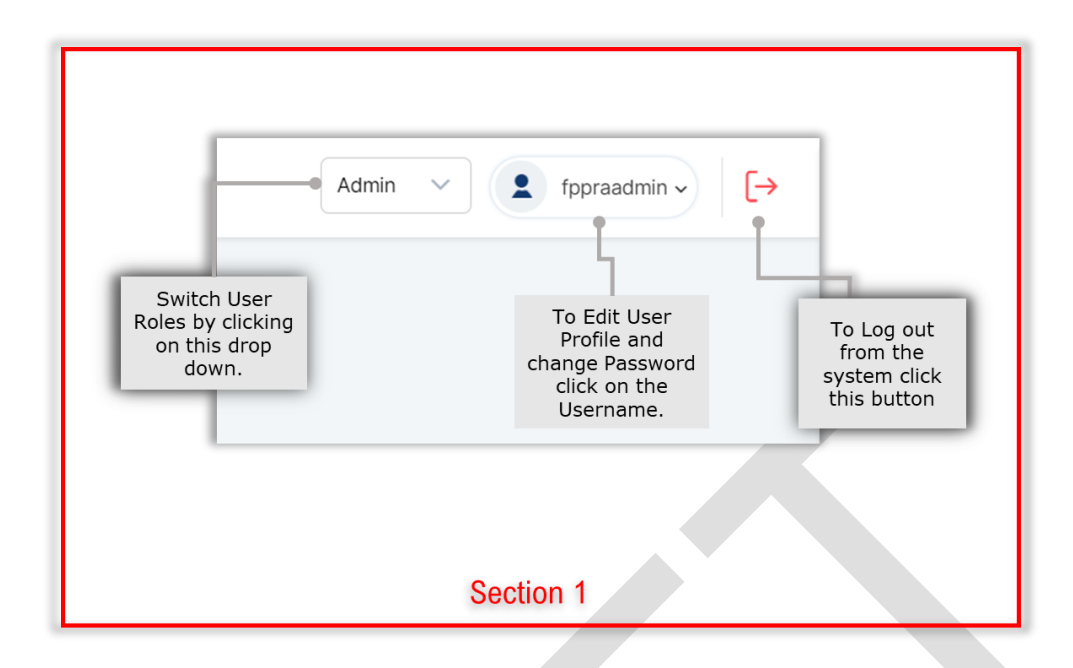

b. PPRA Admins can create and manage users by clicking on the Users menu in the left pane of the screen.

Following options are available for the PPRA Admin:

- 1. User List
- 2. Change Password

# User List

a. To create and manage users click on User List

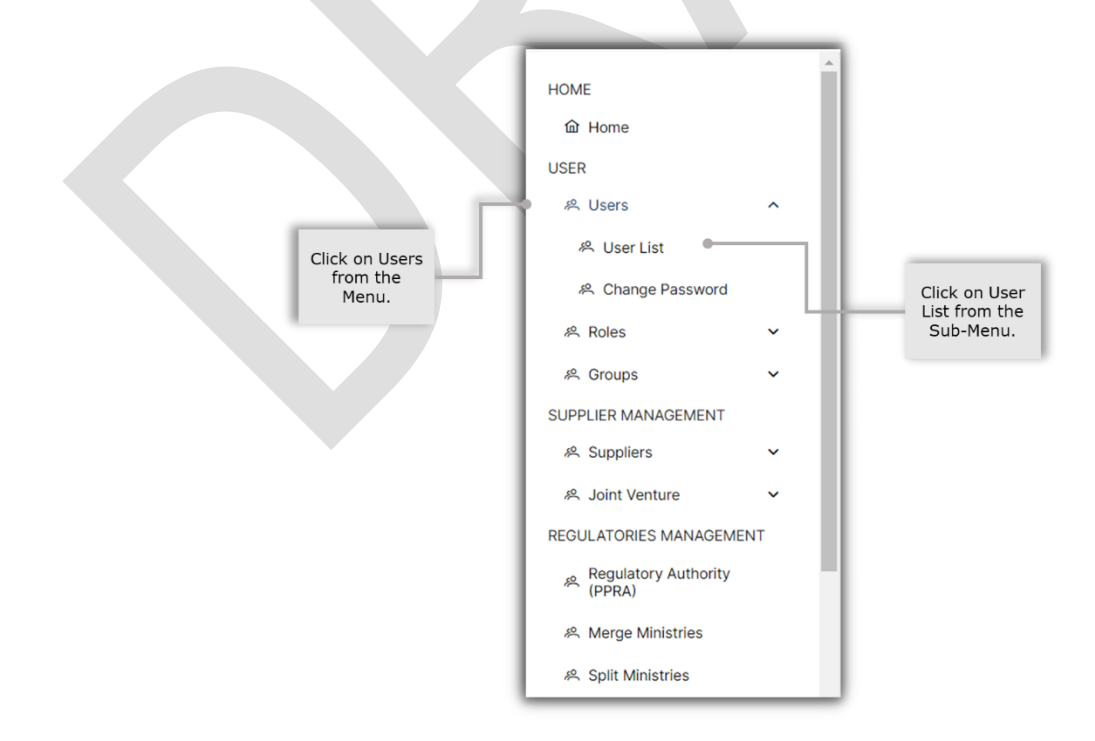

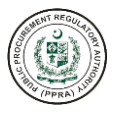

- After clicking on User List, a dashboard will appear. This dashboard shows a list of all added users. Using the dashboard, Admin can perform the following actions available to the left side of each user:
  - i. modify and update user information by clicking on the pencil icon
  - ii. view user information by clicking on the eye icon
  - iii. delete user by clicking on the X icon
  - iv. activate and de-activate any User by using the toggle switch under the status column

| 🕅 Clear     |                          |            | Q :                 | Search keyword |
|-------------|--------------------------|------------|---------------------|----------------|
| Actions     | Username 🗸 🍸             | Name ~ 7   | CNIC ~ $\mathbb{Y}$ | Status 🗸       |
| ℓ   ⊚   × . | usman123                 | usman      | 15215-2415215-2     |                |
| / ⊚ ×       | ht. mair12               | Umair      | 18474-6513205-4     |                |
| 0 💿 X       | ahmed1234                | ahmed      | 34343-4354545-5     |                |
| 0 💿 X       | CommitteeMembersExternal | qweqwe     | 89654-3132121-6     |                |
| 0 💿 X       | TestAgain27              | Muzam32423 | 78789-5614321-3     |                |

c. To add a new user the Admin must click on the Add User button on the right side of the dashboard.

| Federal Public Procurement Regulatory Authority (PPRA) |   |               |                          |            |                                | n ∨ 🙎 fppraadmin v [→ |
|--------------------------------------------------------|---|---------------|--------------------------|------------|--------------------------------|-----------------------|
| HOME<br>ŵ Home                                         |   | INTERNAL USER |                          |            |                                | + ADD USER            |
| USER<br>욘 Users 오                                      |   | ि ℃lear       |                          |            |                                | Q Search keyword      |
| 将 Roles V                                              | · | Actions       | Username 🗸 🏹             | Name ~     | CNIC $\checkmark$ $\mathbb{T}$ | Status 🗸              |
| 将 Groups マ                                             | , | 0 © ×         | usman123                 | usman      | 15215-2415215-2                |                       |
| SUPPLIER MANAGEMENT                                    |   | 0 © ×         | umair12                  | Umair      | 18474-6513205-4                |                       |
| 冬 Joint Venture 🗸                                      |   | 0 © ×         | ahmed1234                | ahmed      | 34343-4354545-5                |                       |
| BID MANAGEMENT                                         |   | 0 © ×         | CommitteeMembersExternal | qweqwe     | 89654-3132121-6                |                       |
| REGULATORIES MANAGEMENT                                |   | 0 © ×         | TestAgain27              | Muzam32423 | 78789-5614321-3                |                       |
| Regulatory Authority<br>Organization                   |   |               | «< < 1 2 3               | 4 5 6 ≯    | » 5 v                          |                       |
| 샤워 Merge                                               |   |               |                          |            |                                |                       |
| AR Split                                               |   |               |                          |            |                                |                       |

d. After clicking on Add User a form will appear on the screen. All the mandatory fields must be filled.

| First Name 🛈 💶             | Last Name ①     2                             |
|----------------------------|-----------------------------------------------|
| e.g Usman                  | e.g Usman                                     |
| Username ① 3               | • Email ① 4                                   |
| e.g Usman                  | e.g someone@email.com                         |
| Designation ① 5            | • Grade ① 6                                   |
| Select Designation         | <ul> <li>✓ Select Grade</li> <li>✓</li> </ul> |
| Employee ID ① 🛛 🔻          | • Gender ① 8                                  |
| Enter Employee ID          | Male Female Transgender                       |
| User Role / Group Role 🛈 🧕 | User Group 🕥 💶                                |
| Select Roles               | <ul> <li>✓ Select Groups</li> </ul>           |
| Date of Birth ① 11         | • CNIC ① 12                                   |
| DD-MM-YYYY                 | <b>e</b>                                      |
| Mobile ① 13                |                                               |
|                            |                                               |
|                            |                                               |
|                            |                                               |

e. After filling out the form click on Save and internal user will be created.

The section below provides field-wise guidance on filling the form.

| e.g Usman | E | First Name ① Only alphabets are allowed |  |
|-----------|---|-----------------------------------------|--|
|           |   | e.g Usman                               |  |

f. Please enter the first name of the User.

# S#1: Input Field Name: *First Name*

Possible Values Error Message Alphabets Only. First Name is Required

| * Last Name () Only alphabets are allowed |  |
|-------------------------------------------|--|
| e.g Usman                                 |  |

g. Please enter the last name of the User.

# S#2: Input Field Name: Last Name

Possible Values

Alphabets Only.

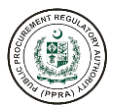

## Error Message

Last Name is Required

| Username 🛈 | Only Alphanumeric are<br>allowed |  |
|------------|----------------------------------|--|
| e.g Usman  |                                  |  |

#### h. Please add a unique username.

#### S#3: Input Field Name: Username

Possible Values Alphanumeric and (-) are only allowed between the text.

Error Message Scenario#1: Username is Required Scenario#2: Alphanumeric are allowed, first character must be an alphabet and min. Length is seven characters Scenario#3: Username must be unique.

| * Email ① Enter a valid email |  |
|-------------------------------|--|
| e.g someone@email.com         |  |

i. Please provide a valid email address for the user.

#### S#4: Input Field Name: Email

| Possible Values | Alphanumeric and (@, $\_$ , - , . ) are allowed. |
|-----------------|--------------------------------------------------|
| Error Message   | Email is Required.                               |

| Designation      Please select designation |   |
|--------------------------------------------|---|
| Select Designation                         | ~ |

j. User's designation can be selected from options available in the dropdown menu.

# S#5: Input Field Name: Designation

Possible Values Listed in dropdown.

k. In case the required designation does not exist within the dropdown Admin can select 'Other Designation' from the menu and specify a new designation in the 'Other Designation' field.

| AND (PPRA) LIN |
|----------------|
|----------------|

| * Designation ①                                |   |  |
|------------------------------------------------|---|--|
| Select Designation                             | ~ |  |
| Joint Secretary                                | • |  |
| Managing Director                              |   |  |
| Secretary                                      |   |  |
| Section Officer                                |   |  |
| Other Designation                              |   |  |
|                                                | Ŧ |  |
| * Other () Alphanumeric and hyphen are allowed |   |  |
| e.g Director                                   |   |  |

I. Please enter desired user designation.

## S#6: Input Field Name: Other

Possible Values Alphanumeric and (-) are only allowed between the text.

Error Message Scenario#1: Designation must be at least 2 characters. Scenario#2: Hyphen at start and end are not allowed. One digit is mandatory. First character must be alphabet if there is a combination of Alphanumeric.

| Grade () Please select grade |   |
|------------------------------|---|
| Select Grade                 | ~ |
|                              |   |

m. User's grade can be selected from options available in the dropdown menu.

# S#7: Input Field Name: <u>Grade</u>

Possible Values

Listed in dropdown.

| 1 | * Grade ①    |     |
|---|--------------|-----|
|   | Select Grade | ~ ] |
|   | SPS-7        | •   |
|   | SPS-8        |     |
| l | SPS-9        |     |
|   | SPS-10       |     |
|   | Other Grade  |     |
|   |              |     |

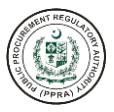

| * Other () Alphanumeric and hyphen are allowed |  |
|------------------------------------------------|--|
| e.g BPS-18                                     |  |

n. In case the required grade does not exist within the dropdown Admin can select 'Other Grade' from the menu and specify a new grade in the 'Other Grade' field.

Error Message Scenario#1: Grade must be at least 2 characters. Scenario#2: Hyphen at start and end are not allowed. One digit is mandatory. First character must be alphabet if there is a combination of Alphanumeric.

| Employ                  | ee ID O Alphanumeric and hyphens are allowed |
|-------------------------|----------------------------------------------|
| Enter                   | Employee ID                                  |
| o. Please enter the Er  | nployee ID. This is an optional field.       |
| S#8: Input Field Name   | : <u>Employee ID</u>                         |
| Possible Values         | Alphanumeric and (-) are allowed.            |
| _                       |                                              |
| * Gend                  | ler ① Please select gender                   |
| Ma                      | ale Female Transgender                       |
| p. Please select user's | s gender.                                    |
| S#9: Input Field Name   | : <u>Gender</u>                              |
| Possible Values         | Select from the radio buttons.               |
|                         |                                              |
| * User                  | Role / Group Role O Please select role       |
| Selec                   | t Roles                                      |
|                         |                                              |

q. Admin must select one or more Roles to be assigned to the User.

| S#10: Input<br>Name: | Field | User Role and Group Role                                                                                 |
|----------------------|-------|----------------------------------------------------------------------------------------------------|
| Possible Values      |       | Select Roles and Groups to be assigned to the user. Multiple roles / groups can be assigned to the user. |
| Error Message        |       | User Role is required.                                                                                   |

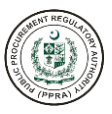

| User Group () Please select |     |
|-----------------------------|-----|
| Select Groups               | ~ ] |
|                             |     |

r. Admin may assign a group to the user by selecting from existing groups. Multiple Groups can be assigned to a user.

S#:11 Input Field Name User Groups

Possible Values

Select Roles to be assigned to the user. Multiple roles can be assigned to the user as well.

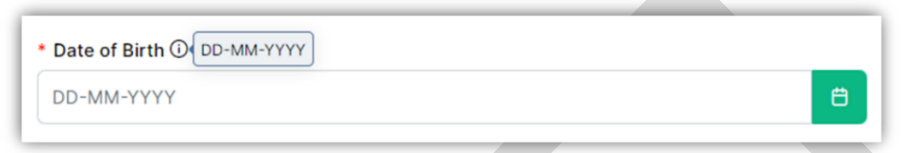

s. Admin must enter user's Date of Birth. This date may be entered manually or select from the calendar by clicking on the green calendar button on the right side of the field.

| S#12 Input Field Name: Da | ite o | t Birth |
|---------------------------|-------|---------|
|---------------------------|-------|---------|

Possible Values

Enter Numeric values in the format of (DD-MM-YYYY). Date of Birth must be between 18 to 80 years of age

| * CNIC () Please enter 13 digits |  |
|----------------------------------|--|
|                                  |  |
|                                  |  |
|                                  |  |
|                                  |  |

t. Admin must enter the user's CNIC number.

S#12 Input Field Name: CNIC

Possible Values

Numeric Values Only.

Error Message

13 Digits are required.

| * Mobile 🛈   |   |           |
|--------------|---|-----------|
| <b>c</b> +92 | ~ | XXXXXXXXX |

u. Admin must select the country code for the user from the dropdown to the left. provide the user's Mobile Number. At least 10-digits are allowed.

#### S#13 Input Field Name: Mobile Number

Possible Values Country Code Drop down. Numeric Values Only.

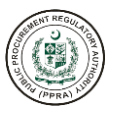

Error Message Scenario#1: Mobile number is required. Scenario#2: Mobile number should not start with 0 Scenario#3: Mobile Number Should Be At Least 10 Digits.

#### **Change Password**

a. Admins can change their password by clicking on the Change Password option in the left pane of the screen.

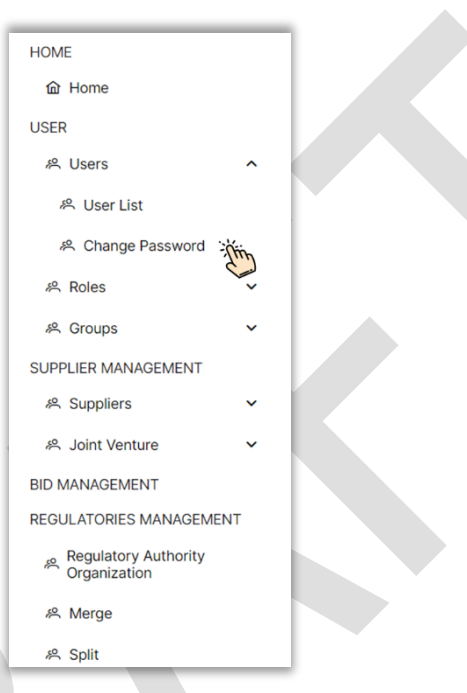

b. Once the Admin clicks on the Change Password option the following screen appears prompting the Admin to enter the Old Password before setting and confirming the New Password.

| Change your Password<br>Please enter your new password |     |                                                                                        |              |
|--------------------------------------------------------|-----|----------------------------------------------------------------------------------------|--------------|
| Old Password                                           | ۲   |                                                                                        |              |
| New Password                                           |     |                                                                                        |              |
| New Password                                           | ۲   |                                                                                        |              |
| Confirm Password                                       |     |                                                                                        |              |
| Confirm Password                                       | ۲   |                                                                                        |              |
| Change Password Can                                    | cel | Electronic Government Procurement (eGP)<br>e-Pak Acquisition & Disposal System (EPADS) |              |
|                                                        |     | Version 1.0.8                                                                          | Aug 28, 2022 |
|                                                        |     | Powered by: Abacus Consulting                                                          |              |

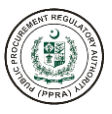

## 3.3 Create and Manage Roles

Admins can create and manage user roles by clicking on the Roles menu in the left pane of the screen.

Following options are available for the PPRA Admin:

#### **Role List**

a. To create and manage user role click on Role List

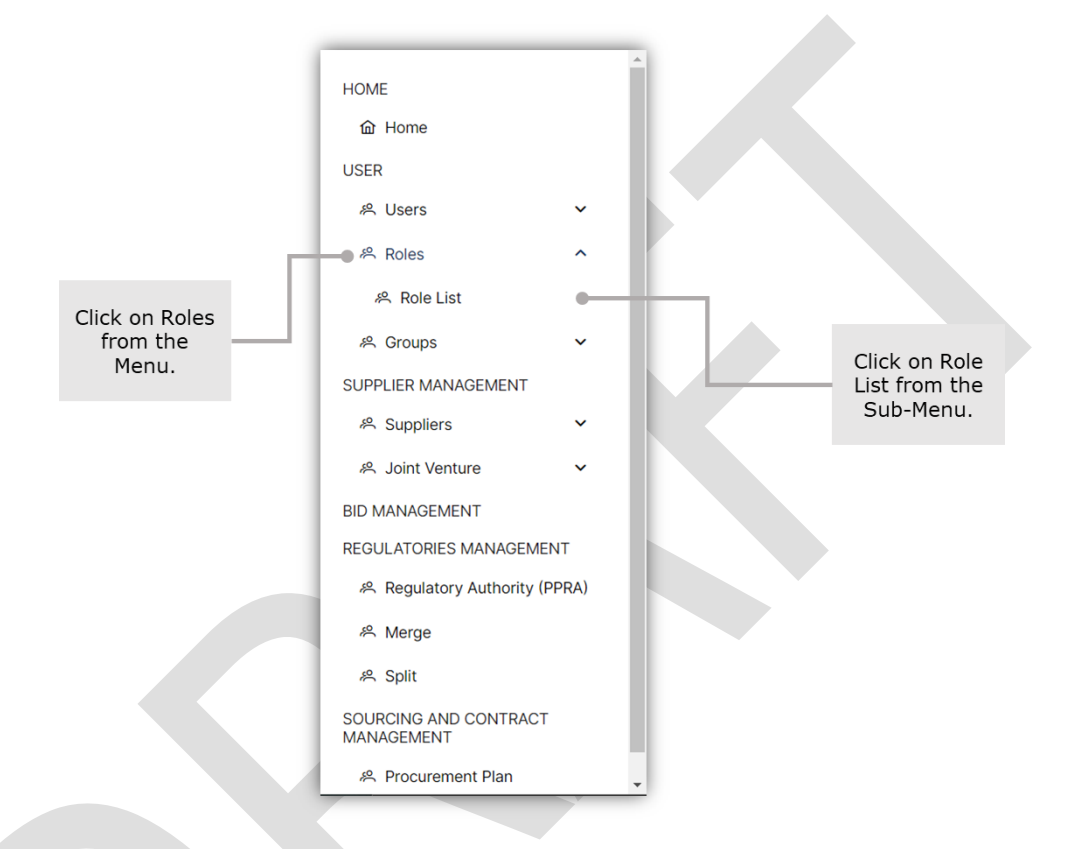

- b. After clicking on Role List, a dashboard will appear. This dashboard shows a list of defined user roles. Using the dashboard, Admin can perform the following actions available to the left side of each existing role:
  - i. modify a role by clicking on the pencil icon
  - ii. delete role by clicking on the X icon
  - iii. activate and de-activate any role using the toggle switch under the status column

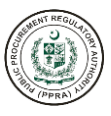

| Clear   |                     |                                    | Q Search keyword |
|---------|---------------------|------------------------------------|------------------|
| Actions | Name 🗸 🏹            | Description $\checkmark$ $\forall$ | Status 🗸         |
| 0 ×     | Test Admin          | Test Admin                         | <b>•</b>         |
| 0 × 5   | A New Demo Role One | A New Demo Role                    |                  |
| 0 ×     | Admin               | Description                        |                  |
| 0 ×     | TESTROLEone         |                                    |                  |
| 0 ×     | Role On             | Role One                           |                  |

c. To Add new Roles, click on Add Roles and the following form will appear on the screen.

| 🕅 🕅 Clear |                     |                                    | Q Search keyword |
|-----------|---------------------|------------------------------------|------------------|
| Actions   | Name ∽ ∀            | Description $\checkmark$ $\forall$ | Status 🗸         |
| 0 ×       | Test Admin          | Test Admin                         |                  |
| 0 ×       | A New Demo Role One | A New Demo Role                    |                  |
| 0 ×       | Admin               | Description                        |                  |
| 0 ×       | TESTROLEone         |                                    |                  |
| 0 ×       | Role On             | Role One                           |                  |
|           | ~ ~ <               | 1 2 > » 5 ×                        |                  |

| Role Name ()     |       | Sr. | Permission Name | Action |  |
|------------------|-------|-----|-----------------|--------|--|
| Role Name        | -Otto | 1   | View Dashboard  | ×      |  |
| escription       | 2     |     | view Dashboard  | ~      |  |
| Role Description |       |     |                 |        |  |
|                  | li li |     |                 |        |  |
|                  |       |     |                 |        |  |

d. Admin must assign a Role Name to the User for example: Document Creator, User Creator etc.
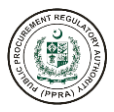

### S#1 Input Field Name:

Possible Values Error Message

### Role Name

Alphabets Only. Please enter Role Name

| Role Name U      |        | Sr. | Permission Name | Action |  |
|------------------|--------|-----|-----------------|--------|--|
| Role Name        |        | 1   | View Dashboard  | ×      |  |
| escription       |        |     |                 |        |  |
| Role Description |        |     |                 |        |  |
|                  |        |     |                 |        |  |
|                  |        |     |                 |        |  |
|                  | Thin " |     |                 |        |  |

e. Admin may add a Description for each role to add clarity about the role. This is an optional field.
 f.

# S#2 Input Field Name:

**Description** 

### Possible Values

Open Text Field.

|                           | Sr. | Permission Name | Action |             |
|---------------------------|-----|-----------------|--------|-------------|
| Role Name                 | 1   | View Dashboard  | ×      |             |
| Description               |     | New Pashboard   |        |             |
| Role Description          | ĥ   |                 |        |             |
|                           |     |                 |        |             |
| Permissions               |     |                 |        | CANCEL      |
| Permissions               |     |                 |        | CANCEL SAVE |
| Permissions V Home V Home |     |                 |        | CANCEL SAVE |

- g. Admin can assign permissions by selecting from the options available under the Permissions section towards the bottom of the screen and clicking on the + icon on the right side of each permission.
- h. After assigning the appropriate permissions to the user role the Admin must click on the save button to create the role.

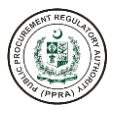

| ADD ROLES        |     |                 |        |        |
|------------------|-----|-----------------|--------|--------|
| Role Name 🛈      | Sr. | Permission Name | Action |        |
| Role Name        | 1   | View Dashboard  | ×      |        |
| Description      |     | View Dushboard  | SK.    |        |
| Role Description |     |                 | - Chen |        |
|                  | h   |                 |        |        |
|                  |     |                 |        | CANCEL |

- i. Each permission assigned can be viewed at the top section of the screen.
- j. In case a user permission needs to be revoked Admin can do so by clicking on the X icon under the Action column in front of the assigned permission.

#### 3.4 Create and Manage Groups

Admins can create and manage groups by clicking on the Groups menu in the left pane of the screen.

Following options are available for the PPRA Admin:

#### **Groups List**

a. To create and manage groups click on Groups List

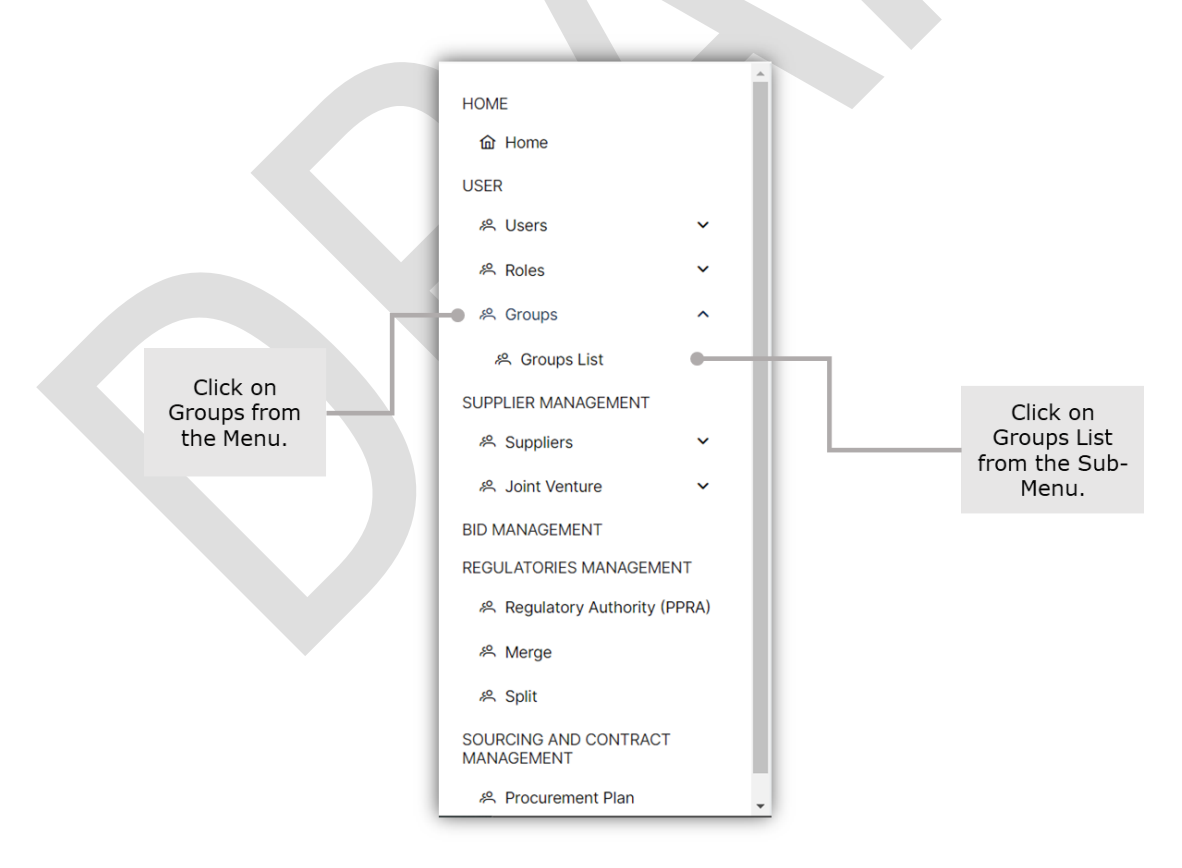

b. After clicking on Groups List, a dashboard will appear. This dashboard shows a list of existing user Groups. Using the dashboard, Admin can perform the following actions available to the left side of each existing groups:

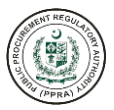

- i. modify a group by clicking on the pencil icon
- ii. delete group by clicking on the X icon
- iii. activate and de-activate group using the toggle switch under the status column

| GROUPS MANA | GEMENT                    |                        | + ADD GROUPS     |
|-------------|---------------------------|------------------------|------------------|
|             |                           |                        | Q Search keyword |
| Actions     | Name ∽ ∀                  | Description ~ 7        | Status 🗸         |
| 0 ×         | Testing Demo Group        |                        | <b>•</b>         |
| 0 ×         | all roles                 |                        |                  |
| 0 ×         | Group July Subhan         | Testing Purpose.       |                  |
| 0 ×         | Group Role July           |                        |                  |
| 0 ×         | Group 19 July Subhan 8:04 | Testing.               |                  |
|             | « «                       | 1 2 3 4 > » <b>5</b> ~ |                  |

c. To add a new Group, click on Add Groups and the following form will appear on the screen.

| GROUPS MANA | GEMENT                           |             | + ADD GROUPS     |
|-------------|----------------------------------|-------------|------------------|
| 🕅 Clear     |                                  |             | Q Search keyword |
| Actions     | Name ∨ ∀ Desc                    | ription 🗸 🏹 | Status 🗸         |
| 0 ×         | Testing Demo Group               |             |                  |
| 0 ×         | all roles                        |             |                  |
| 0 ×         | Group July Subhan Testin         | ng Purpose. |                  |
| 0 ×         | Group Role July                  |             |                  |
| 0 ×         | Group 19 July Subhan 8:04 Testin | ng.         |                  |
|             | ≪ < 1 2 3 4 >                    | » 5 v       |                  |

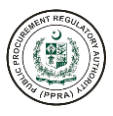

| ADD GROUP                                 | ×        |
|-------------------------------------------|----------|
| * Group Name (Only alphabets are allowed) |          |
| Group Name                                |          |
| Description                               |          |
| Group Description                         | <i>k</i> |
| * User Role / Group Role 🛈                |          |
| Select Roles                              | ~        |
|                                           |          |
|                                           |          |
|                                           | SAVE     |

d. Admin must specify a Group Name. An appropriate group name can be suggestive of the role of the group.

# S#1 Input Field Name:

Possible Values Error Message <u>Role Name</u>

Alphabets Only. Please enter Role Name

| ADD GROUP                                  | ×      |
|--------------------------------------------|--------|
| * Group Name () Only alphabets are allowed |        |
| Group Name                                 |        |
| Description                                |        |
| Group Description                          |        |
|                                            |        |
|                                            | 1 the  |
| * User Role / Group Role 🛈                 |        |
| Select Roles                               | $\sim$ |
|                                            |        |
|                                            | SAVE   |

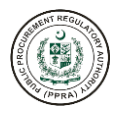

e. Admin may add a Description for each Group to add clarity to the purpose of the group. This is an optional field.

#### S#2 Input Field Name:

<u>Description</u>

**Possible Values** 

Open Text Field.

| ADD GROUP                  | ×        |
|----------------------------|----------|
| • Group Name ①             |          |
| Group Name                 |          |
| Description                |          |
| Group Description          |          |
|                            |          |
|                            |          |
| * User Role / Group Role ① |          |
| Select Roles               | ~        |
|                            | Q ×      |
| Test Admin                 | <u>^</u> |
| A New Demo Role One        | 10       |
| Admin                      | Tim      |
| TESTROLEone                |          |
|                            | *        |

f. Admin must select one or more User or Group Roles to the Group from a list of existing roles.

# S#3 Input Field Name:

**Possible Values** 

Error Message

User Role / Group Role

Select value(s) from the dropdown list. User/Group Role is Required.

| ADD GROUP                | ×      |
|--------------------------|--------|
| Group Name ①             |        |
| Testing Demo Group       |        |
| Description              |        |
| Group Description        |        |
|                          |        |
|                          |        |
| User Role / Group Role 🛈 |        |
| $\otimes$                | $\sim$ |
|                          |        |
|                          |        |
|                          | SAVE   |

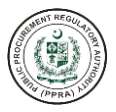

g. After filling out all the required field, please click on the Save button to create the group. The following notification shall appear at the bottom of the screen upon successful creation of the group.

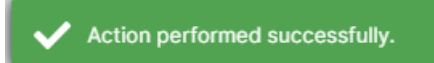

- 3.5 Create and Manage Ministries/Departments
- a. PPRA Admins can create and manage Ministries/Departments under the Regulatories Management section in the left pane of the screen.

Following options are available for the PPRA Admin:

- 1. Regulatory Authority Organization
- 2. Merge
- 3. Split
- b. To create and manage users click on User List

| HOME                                 |      |
|--------------------------------------|------|
| <b></b> Home                         |      |
| USER                                 |      |
| 終 Users                              | ~    |
| 希 Roles                              | ~    |
| 終 Groups                             | ~    |
| SUPPLIER MANAGEMENT                  |      |
| 終 Suppliers                          | ~    |
| Joint Venture                        | ~    |
| BID MANAGEMENT                       |      |
| REGULATORIES MANAGEMENT              | Thin |
| Regulatory Authority<br>Organization |      |
| A Merge                              |      |
| 終 Split                              |      |

### **Regulatory Authority Organization**

a. After clicking on Regulatory Authority Organization, a dashboard will appear. This dashboard shows a list of existing Ministries/Departments.

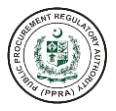

- b. Using the dashboard, Admin can perform the following actions available to the right side of each ministry/department:
  - i. Search ministries/departments from the search bar
  - ii. add ministry/department by clicking on the +Add button
  - iii. update a ministry/department by clicking on the pencil icon
  - iv. activate and de-activate ministry/department using the toggle switch
  - v. delete a ministry/department by clicking on the X icon
  - vi. add users to ministry/department

| vinistnes/Departments                                              |       |          |          |         |
|--------------------------------------------------------------------|-------|----------|----------|---------|
| Q Search                                                           |       |          |          |         |
| Name                                                               |       |          |          |         |
| ✓ Federal Public Procurement Regulatory Authority                  | + Add |          |          |         |
| > Ministry of Information                                          | + Add | 🖉 Update | × Delete | ⇔ Users |
| > Ministry of Agriculture Tech                                     | + Add | Update   | × Delete | A Users |
| Ministry of Science and Tech                                       | + Add | 0 Update | × Delete | A Users |
| > Information and Telecommunication                                | + Add | 0 Update | × Delete | A Users |
| > Ministry of National Health Services Regulation and Coordination | + Add | Update   | X Delete | A Users |
| > Ministry of Parliamentary Affair                                 | + Add | 0 Update | × Delete | ⇔ Users |

c. To search for an existing ministry/department user must specify the words in the search bar at the top of the screen. The system allows for both full or partial word searches and filters out results as the user types in the alphabets.

| Ministries/Departments                          |       |          |          |                |
|-------------------------------------------------|-------|----------|----------|----------------|
| Q Information                                   |       |          |          |                |
| Federal Public Procurement Regulatory Authority | + Add |          |          |                |
| > Ministry of Information                       | + Add | 🖉 Update | X Delete | <b>쓴</b> Users |
| > Information and Telecommunication             | + Add | 🖉 Update | X Delete | A Users        |
|                                                 |       |          |          |                |

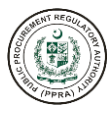

| Ministries/Departments                            |       |          |          |         |  |
|---------------------------------------------------|-------|----------|----------|---------|--|
| Q Sci                                             |       |          |          |         |  |
| ✓ Federal Public Procurement Regulatory Authority | + Add |          |          |         |  |
| Ministry of Science and Tech                      | + Add | 🖉 Update | X Delete | A Users |  |
|                                                   |       |          |          |         |  |

d. To add a new Ministry, click on + Add icon in front of the relevant Procurement Regulatory Authority.

Please note that for Provincial PPRA Admin users, respective provincial departments would appear instead of Ministries.

| Q    | Search                                                           |             |          |          |                |
|------|------------------------------------------------------------------|-------------|----------|----------|----------------|
| lame |                                                                  |             |          |          |                |
| ✓ F  | ederal Public Procurement Regulatory Authority                   | + Add child |          |          |                |
| >    | Ministry of Information                                          | + Add       | 🖉 Update | × Delete | A Users        |
| >    | Ministry of Agriculture Tech                                     | + Add       | 0 Update | × Delete | A Users        |
|      | Ministry of Science and Tech                                     | + Add       | 🖉 Update | X Delete | A Users        |
| >    | Information and Telecommunication                                | + Add       | 0 Update | × Delete | <b>⇔</b> Users |
| >    | Ministry of National Health Services Regulation and Coordination | + Add       | O Update | X Delete | 은 Users        |
| >    | Ministry of Parliamentary Affair                                 | + Add       | 0 Update | × Delete | A Users        |

e. The following scrollable form will appear on the screen.

| LIC PROCUS | SHEN SHEN |     | ST ST ST ST ST ST ST ST ST ST ST ST ST S | ORY AUTHON |
|------------|-----------|-----|------------------------------------------|------------|
| 1          | na l      | PPR | 1 his                                    | /          |

| * Name 🛈                                                                                   |        |  |
|--------------------------------------------------------------------------------------------|--------|--|
| Name                                                                                       |        |  |
| · Office Level ①                                                                           |        |  |
| Ministry                                                                                   | ~      |  |
| Address (i)                                                                                |        |  |
| Address                                                                                    |        |  |
| * City-Tehsil-District 🛈                                                                   |        |  |
| 18 Hazari-18 Hazari-Jhang                                                                  | $\sim$ |  |
| <ul> <li>District : Jhang</li> <li>Tehsil : 18 Hazari</li> <li>City : 18 Hazari</li> </ul> |        |  |

The section below provides field-wise guidance on filling the form.

| Federal Public Procu<br>Authority (Add)                                                    | rement Regulatory |
|--------------------------------------------------------------------------------------------|-------------------|
| * Name ① Only alphabets an                                                                 | re allowed        |
| Name                                                                                       | This              |
| * Office Level 🛈                                                                           |                   |
| Ministry                                                                                   | $\checkmark$      |
| Address 🛈                                                                                  |                   |
| Address                                                                                    |                   |
| * City-Tehsil-District ①                                                                   |                   |
| 18 Hazari-18 Hazari-Jhar                                                                   | ng 🗸 🗸            |
| <ul> <li>District : Jhang</li> <li>Tehsil : 18 Hazari</li> <li>City : 18 Hazari</li> </ul> |                   |
|                                                                                            | Cancel            |

f. Admin must specify the name of the Ministry/Department they wish to create, for example, Ministry of Commerce, Ministry of Defense Production etc.

**S#1: Input field name:** Possible Values: Error Message:

<u>Name</u>

Alphabets Only. Minimum Length is 4 Characters. Maximum Length is 500 Characters.

| PROCUPE | NENT REGUL | FORY AUTHOR |
|---------|------------|-------------|
| 1       | Py (PPRA)  | Ŋ           |

| Authority (Add)                                                                            |        |       |
|--------------------------------------------------------------------------------------------|--------|-------|
| Name (i)                                                                                   |        | ĺ     |
| Name                                                                                       |        |       |
| GOFFICE Level () Please select value                                                       |        |       |
| Ministry                                                                                   |        | ~     |
| Ministry                                                                                   |        | i the |
| City-Tehsil-District                                                                       |        |       |
|                                                                                            |        | ~     |
| <ul> <li>District : Jhang</li> <li>Tehsil : 18 Hazari</li> <li>City : 18 Hazari</li> </ul> |        |       |
|                                                                                            | Cancel | Save  |

g. Admin must select the appropriate Office Level. In this case it will be Ministry.
 For Provincial PPRA this would be Department/Sub-department.

Office Level

**S#2: Input field name:** Possible Values:

Select Value from Dropdown List.

| Federal<br>Authorit                                   | Public Procurement Regulatory<br>ty (Add)      |        |
|-------------------------------------------------------|------------------------------------------------|--------|
| * Name 🛈                                              | )                                              |        |
| Ministry                                              | of Fisheries                                   |        |
| * Office Le                                           | evel 🛈                                         |        |
| Ministry                                              |                                                | ~      |
| Address (                                             | Please enter address                           |        |
| Address                                               |                                                | ÷\\fi  |
| * City-Teh                                            | nsil-District 🛈                                | Ċ      |
|                                                       |                                                | $\sim$ |
| <ul> <li>Distr</li> <li>Tehs</li> <li>City</li> </ul> | rict : Jhang<br>sil : 18 Hazari<br>: 18 Hazari |        |
|                                                       | Cancel                                         | Sav    |

h. Admin may enter the address of their respective Ministry/Department.

S#3: Input field name:

<u>Address</u>

Possible Values

Open text field.

| C PROCUP | ANT REGUL | TORY AUTHOR |
|----------|-----------|-------------|
|          | (PPRA)    |             |

| * Name 🛈         |                  |             |    |          |
|------------------|------------------|-------------|----|----------|
| Ministry of Fis  | heries           |             |    |          |
| * Office Level ( | D                |             |    |          |
| Ministry         |                  |             | `  | -        |
| Address 🛈        |                  |             |    |          |
| Address          |                  |             |    |          |
| * City-Tehsil-D  | strict () Please | select city |    |          |
|                  |                  |             | `` | · · ·    |
|                  |                  |             | Q  | <u> </u> |

i. Admin must search for or directly select the City-Tehsil-District from the dropdown list of the respective Ministry/Department.

#### S#4: Input field name:

**Possible Values** 

District-Tehsil-City

Select Value from Dropdown List District, Tehsil and City will be auto populated on selection from drop down values.

| Department Head Name ① Department Head Name Department Head Telephone No. ① |
|-----------------------------------------------------------------------------|
| xxx-xxxxxxx       Department Head Designation ①       Cancel       Save     |

j. Admin is required to enter the telephone number for the respective Ministry.

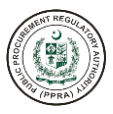

S#5: Input field name:

**Possible Values** 

Error Message

### Telephone Number

Numeric Values Only. City Code (XXX) Mandatory Field. Scenario#1: Telephone Number is required. Scenario#2: Minimum length is 11 digits and Maximum 14 digits including hyphen

| <ul> <li>Telepho</li> </ul> | ne No. 🛈                                                                                         |        | -    |
|-----------------------------|--------------------------------------------------------------------------------------------------|--------|------|
| XXX-XXXX<br>Mobile (i)      | Country code (select),<br>Minimum length is 10 digits,<br>Mobile number must not<br>start with 0 |        |      |
|                             |                                                                                                  |        | Q    |
| o Afg                       | hanistan (افغانستان) +93                                                                         |        |      |
| Alba                        | ania (Shqipëri) +355                                                                             |        |      |
| Alge                        | eria (الجزائر) +213                                                                              | Thin   |      |
| < Ame                       | erican Samoa +1                                                                                  |        |      |
| And                         | lorra +376                                                                                       |        |      |
|                             |                                                                                                  | Cancel | Save |

k. Admin may provide the Mobile Number of the point of contact of their respective Ministry.

# S#6: Input field name: Possible Values

Error Message

# Mobile Number

Country Code Drop down. Numeric Values Only. Minimum length is 10 Digits.

| Federal Public Procurement F<br>Authority (Add)                                                                                         | Regulatory $	imes$ |
|----------------------------------------------------------------------------------------------------|--------------------|
| * Telephone No. 🛈                                                                                                    | •                  |
| xxx-xxxxxxx                                                                                                    |                    |
| Mobile ①<br>I +92 XXXXXXXXX<br>Fax ①<br>number(xxxxxx). Min 11<br>and Max 14 digits including<br>XXX-XXXXXXXX<br>Department Head Name ① |                    |
| Department Head Name                                                                                                    |                    |
| Department Head Telephone No. 🛈                                                                                                    |                    |
| XXX-XXXXXX                                                                                                    |                    |
| Department Head Designation ()                                                                                                    | •                  |
|                                                                                                    | Cancel             |

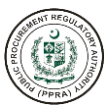

I. Admin may provide the Fax Number of the respective Ministry. This is an optional field.

**S#7: Input field name:** Possible Values Error Message

*Fax* Numeric Values Only. City(XXX) Minimum length is 10 digits.

| Telephone No. 🛈                  |                   |      | ^ |
|----------------------------------|-------------------|------|---|
| ***                              |                   |      |   |
| obile 🛈                          |                   |      |   |
| C +92 V XXXXXXXX                 |                   |      |   |
| () x                             |                   |      |   |
| xxx-xxxxxx                       |                   |      |   |
| epartment Head Name () Only alph | abets are allowed |      |   |
| Department Head Name             |                   | Thin |   |
| epartment Head Telephone No. 🛈   |                   |      | 1 |
| ***                              |                   |      |   |
| epartment Head Designation (i)   |                   |      | - |
| epartment Head Designation (i)   |                   |      | Ŧ |

m. Admin may specify the name of the respective Ministry's Department Head.

### S#8: Input field name:

Possible Values Error Message

### Department Head Name

Alphabets Only. Minimum length is 2 characters. Maximum length is 250 characters.

| * Telephone No. 🛈  |                  |  |
|--------------------|------------------|--|
| xxx-xxxxxxx        |                  |  |
| Mobile (i)         |                  |  |
| C +92 V            | XXXXXXXXXX       |  |
| Fax 🛈              |                  |  |
| xxx-xxxxxxx        |                  |  |
| Department Head Na | ame 🛈            |  |
| Department Head    | Name             |  |
| Department Head Te | elephone No. (i) |  |
| xxx-xxxxxxx        | hyphen           |  |
| Demonstration of D |                  |  |

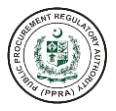

n. Admin has the option to enter the telephone number of the respective Ministry's Department Head.

**S#9: Input field name:** Possible Values Error Message Department Head Telephone No. Numeric Values Only. Minimum length is 11 digits and Maximum 14 digits including hyphen

| xxx-xxxxxxx               |                                            |   | • |
|---------------------------|--------------------------------------------|---|---|
| Department Head Name 🛈    |                                            |   |   |
| Department Head Name      |                                            |   |   |
| Department Head Telephon  | e No. 🛈                                    |   |   |
| XXX-XXXXXXX               |                                            |   |   |
| Department Head Designati | ion () Alphanumeric and hyphen are allowed |   |   |
| Designation               | Tim                                        |   |   |
| Description (i)           |                                            |   |   |
| Description               |                                            |   |   |
|                           |                                            | h |   |

o. Admin may enter the Department Head Designation for the respective ministry.

### S#10: Input field name:

Possible Values Error Message

# Department Head Designation.

Alphabets and Hyphens Only.

Alphanumeric and hyphen are allowed. Hyphen at start and end are not allowed.

| xxx-xxxxxxx   |                                                                    |    |
|---------------|--------------------------------------------------------------------|----|
| Department He | ead Name 🛈                                                         |    |
| Department H  | Head Name                                                          |    |
| Department He | ad Telephone No. 🛈                                                 |    |
| xxx-xxxxxxx   |                                                                    |    |
| Department He | ad Designation ①                                                   |    |
| Designation   |                                                                    |    |
| Description 🛈 | Please provide description.<br>Maximum length is 255<br>characters |    |
| Description   | itin                                                               | 4  |
| Description   | The                                                                | 1. |

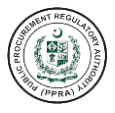

p. Admin may also add a brief description about the department being added.

**S#11: Input field name:** Possible Values Description Open text field.

q. After filling out all the required field, please click on the Save button to create the group. The following notification shall appear at the bottom of the screen upon successful creation of the group.

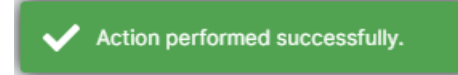

### Merge Ministries

a. To merge two or more ministries/departments Admin must click on Merge option available under the Regulatories Management section in the left pane of the e-PADS.

| REGULATORIES MANAGEMENT              |
|--------------------------------------|
| Regulatory Authority<br>Organization |
| Merge                                |
| A Split                              |

b. A Merger Ministry screen will appear. The screen provides options for the admin to select ministries/departments to merge and also specify the ministry/department the selected ministries are required to be merged into.

| Please add ministry first, if it does not exists before |   |                           | Add Ministry |
|---------------------------------------------------------|---|---------------------------|--------------|
| Select Ministries 🛈                                     |   | * Merge into Ministries ① |              |
| Select Ministry                                         | ~ | Select Ministry           | ~            |

- c. Admin can perform the following actions:
  - i. add ministry/department by clicking on the Add Ministry button
  - ii. select ministries required to be merged from a dropdown list of existing ministries/departments
  - iii. select ministry/department to merge into from a dropdown list of existing ministries/departments

| Please add ministry first, if it does not exists before |   |                           | Add Ministry |
|---------------------------------------------------------|---|---------------------------|--------------|
| Select Ministries ①                                     |   | * Merge into Ministries ① |              |
| Select Ministry                                         | ~ | Select Ministry           | ~            |

d. In cases where merging two ministries/departments would result in creation of a new Ministry/Department, Admin would have to create a new Ministry/Department by clicking on Add Ministry/Department button on the right side of the screen.

The system will take the Admin to create ministry/department screen. Please refer to the Regulatories Authority Organization section to create a ministry/department.

| Please add ministry first, if it does not exists before  |                              | Add Ministry |
|----------------------------------------------------------|------------------------------|--------------|
| Select Ministries () Ministries are required             | Merge into Ministries ①      |              |
| Ministry of National Health Services Regulation and Coor | dination 🛞 🗸 Select Ministry | ~            |
| National                                                 | a ×                          |              |

e. Admin must select one or more ministries from the dropdown list by checking the box to the left side of the ministry/department name. The system allows search functionality within the dropdown.

### S#1: Input Field Name:

Possible Values Error Message

#### Select Ministries

Select value from the dropdown list. Ministry is Required.

| Please add ministry first, if it does not exists before                    | Add Ministry                                                     |
|----------------------------------------------------------------------------|------------------------------------------------------------------|
| • Select Ministries ①                                                      | * Merge into Ministries O Select Ministry to Merge               |
| Ministry of National Health Services Regulation and Coordination $\otimes$ | Select Ministry                                                  |
|                                                                            | Ministry of Agriculture Tech                                     |
| Merge                                                                      | Information and Telecommunication                                |
|                                                                            | Ministry of National Health Services Regulation and Coordination |
|                                                                            | Ministry of Parliamentary Affair                                 |
|                                                                            | minstry                                                          |

f. Users are required to select the Ministry they want the selected ministries/departments to merge into.

| S#2: Input Field Name: | <u>Merge into Ministries</u>         |
|------------------------|--------------------------------------|
| Possible Values        | Select value from the dropdown list. |
| Error Message          | Select the Required Ministry.        |

| Please add ministry first, if it does not exists before |   | Add M                                                            | inistry |
|---------------------------------------------------------|---|------------------------------------------------------------------|---------|
| * Select Ministries ①                                   |   | * Merge into Ministries ①                                        |         |
| Ministry of Science and Tech $\otimes$                  | ~ | Ministry of National Health Services Regulation and Coordination | $\sim$  |
| Merge                                                   |   |                                                                  |         |

- g. Once both the required fields are specified, the Admin may proceed with merging the ministries/departments by clicking on the Merge button.
- h. The system will prompt by asking "Are you sure you want to Merge Ministries/Departments?". To proceed with merging the ministries/departments please click on the "Yes" button, otherwise click on "No" to revert.

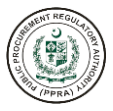

#### **Split Ministries**

a. To split a ministry/department the Admin must click on Split option available under the Regulatories Management section in the left pane of the e-PADS.

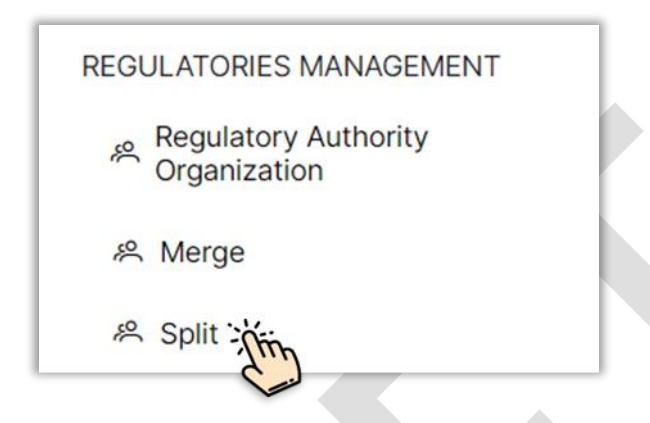

b. A Split Ministry screen will appear. The screen provides options for the admin to select ministry/department to split and also specify the departments/sub-departments for the new ministries being created.

| Please add ministry first, if it does not exists before |   |                      | Add Ministry |
|---------------------------------------------------------|---|----------------------|--------------|
| Select Ministry to Split ①                              |   |                      |              |
| Select Ministry                                         | ~ |                      |              |
| Departments for New Ministry #1①                        |   | * New Ministry #10   |              |
| Select Department                                       | ~ | Select Ministry      | ~            |
| Departments for New Ministry # 2 ①                      |   | * New Ministry # 2 🛈 |              |
| Select Department                                       | ~ | Select Ministry      | ~            |
|                                                         |   |                      |              |

c. Admin also has the option to create new ministries/departments, because of splitting, by clicking on the Add Ministry/Department button at the top-right section of the screen.

The system will take the admin to create ministry/department screen. Please refer to the Regulatories Authority Organization section to create a ministry/department.

- d. Admin can perform the following actions:
  - i. add ministry/department by clicking on the Add Ministry/Department button
  - ii. select the ministry that needs to be split from a dropdown list of existing ministries/departments

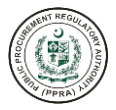

iii. select, from a dropdown list of existing ministries/departments, the respective ministries/departments to move under the new ministries.

| Please add ministry first, if it does not exists before          |                      | Add Ministry |
|------------------------------------------------------------------|----------------------|--------------|
| Select Ministry to Split O                                       |                      |              |
| Select Ministry                                                  | - Min                |              |
| Ministry of Agriculture Tech                                     | * New Ministry #10   |              |
| Ministry of Science and Tech                                     | Select Ministry      |              |
| Information and Telecommunication                                | * New Ministry # 2 ① |              |
| Ministry of National Health Services Regulation and Coordination | Select Ministry      |              |
| Ministry of Parliamentary Affair                                 |                      |              |

e. Admin must select the Ministry that needs to be Split into Ministry #1 and Ministry #2.

### S#1 Input Field Name:

Possible Values Error Message <u>Select Ministries</u>

Select value from the dropdown list. Ministry is Required.

| Please add ministry first, if it does not exists before                      |          |                      | Add Ministry |
|------------------------------------------------------------------------------|----------|----------------------|--------------|
| Select Ministry to Split 🛈                                                   |          |                      |              |
| Ministry of Agriculture Tech                                                 | ~        |                      |              |
| Departments for New Ministry # 1      Select Department     New Ministry # 1 | ents for | * New Ministry #1    |              |
| Irrigation Department 🛞 Agri Research 🛞                                      | ×.       | Select Ministry      | ~            |
|                                                                              | a × Sur  | * New Ministry # 2 ① |              |
| 0.000                                                                        | *        | Select Ministry      | ~            |
| WARSA                                                                        |          |                      |              |
| ✓ Irrigation Department                                                      |          |                      |              |
| PAEC                                                                         |          |                      |              |

f. Admin is required to select Department(s) to be assigned to Ministry #1. This can be done by selecting from a drop down of existing departments. The system allows for search within the dropdown. Admin can select department(s) by clicking on the check box available to the left of the relevant department name.

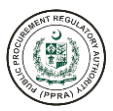

### S#2 Input Field Name:

Possible Values Error Message

#### Select Ministries

Select value from the dropdown list. Department(s) are Required.

| Please add ministry first, if it does not exists before                       |       |                      | Add Ministry |
|-------------------------------------------------------------------------------|-------|----------------------|--------------|
| • Select Ministry to Split ①                                                  |       |                      |              |
| Ministry of Agriculture Tech                                                  | ~     |                      |              |
| Departments for New Ministry #1①                                              |       | * New Ministry # 1 ① |              |
| Irrigation Department 🛞 Agri Research 🛞                                       | ~     | Select Ministry      | ~            |
| Departments for New Ministry # 2      Select Departments for New Ministry # 2 |       | * New Ministry # 2 ① |              |
| PAEC 🛞 WARSA 🛞 DPTQ 🛞                                                         | -ilin | Select Ministry      | $\checkmark$ |
|                                                                               |       |                      |              |
| WARSA                                                                         |       |                      |              |
|                                                                               |       |                      |              |

g. Admin must select Department(s) to be assigned to Ministry #2. This can be done by selecting from a drop down of existing departments. The system allows for search within the dropdown. Admin can select department(s) by clicking on the check box available to the left of the relevant department name.

The dropdown list automatically displays the remaining Departments for New Ministry #2 after excluding the departments already assigned to Ministry #1.

S#3 Input Field Name:

Possible Values Error Message

### Select Ministries

Select value from the dropdown list. Department(s) are Required.

| Please add ministry first, if it does not exists before |   | Add Ministry                                                     |
|---------------------------------------------------------|---|------------------------------------------------------------------|
| * Select Ministry to Split ①                            |   |                                                                  |
| Ministry of Agriculture Tech                            | ~ |                                                                  |
| * Departments for New Ministry #1①                      |   | * New Ministry # 1 ① New Ministry # 1                            |
| Irrigation Department 🛞 Agri Research 🛞                 | ~ | minstry                                                          |
| * Departments for New Ministry # 2 🛈                    |   | Ministry of Science and Tech                                     |
| PAEC 🛞 WARSA 🛞 DPTQ 🛞                                   | ~ | Information and Telecommunication                                |
|                                                         |   | Ministry of National Health Services Regulation and Coordination |

h. Admin must select the name for New Ministry #1 from the dropdown list.

#### S#4 Input Field Name:

# Select Ministries

| Possible Values | Select value from the dropdown list. |
|-----------------|--------------------------------------|
| Error Message   | Split Ministry is Required.          |

| Please add ministry first, if it does not exists before      |   |                                                               | Add Ministry |
|--------------------------------------------------------------|---|---------------------------------------------------------------|--------------|
| * Select Ministry to Split ①                                 | ~ |                                                               |              |
| Departments for New Ministry # 1                             |   | • New Ministry #1①                                            |              |
| Irrigation Department 🛞 Agri Research 🛞                      | ~ | internal external                                             | ~            |
| $\bullet$ Departments for New Ministry # 2 $\textcircled{0}$ |   | * New Ministry # 2 ①                                          |              |
| WARSA 🛞 PAEC 🛞 DPTQ 🛞                                        | ~ | Ministry of Science and Tech                                  | ~            |
|                                                              |   | Ministry of Science and Tech                                  | -            |
| Split                                                        |   | Information and Telecommunication                             |              |
|                                                              |   | Ministry of National Health Services Regulation and Coordinal | tion         |

i. Admin must select the name for New Ministry #2 from the dropdown list.

# S#5 Input Field Name:

Possible Values Error Message

#### Select Ministries

Select value from the dropdown list. Split Ministry is Required.

| * Select Ministry to Split ①            |   |                              |   |
|-----------------------------------------|---|------------------------------|---|
| Ministry of Agriculture Tech            | ~ |                              |   |
| * Departments for New Ministry # 1 ①    |   | * New Ministry # 1 ①         |   |
| Irrigation Department 🛞 Agri Research 🛞 | ~ | internal external            | ~ |
| Departments for New Ministry # 2 ①      |   | * New Ministry # 2 ①         |   |
| WARSA 🛞 PAEC 🛞 DPTQ 🛞                   | ~ | Ministry of Science and Tech | ~ |
|                                         |   |                              |   |
| Split                                   |   |                              |   |

- i. Once all the fields are specified, the Admin may proceed with splitting the ministries/departments by clicking on the Split button at the bottom left side of the screen.
- j. The system will prompt by asking "Are you sure you want to Split?". To proceed with splitting the ministry/department please click on the "Yes" button, otherwise click on "No" to revert.

### 3.6 Authority Delegation

a. PPRA Admins can delegate their authority to other personnel in the same organization / department. If for some reason the person is not available to come to the office for a certain time, the delegated personnel will take charge of the person's duties in his/her absence.

Following options are available to PPRA Admins for authority delegation:

- 1. Specify dates of leave / absence.
- 2. Select personnel to whom you want to delegate authority.
- 3. Provide comments regarding authority delegation.
- b. To delegate authority click on Authority Delegation.

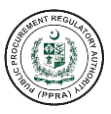

| HOME                         |        |
|------------------------------|--------|
| 奋 Home                       |        |
| USER                         |        |
| A Users                      | ~      |
| Roles                        | ~      |
| 終 Groups                     | ~      |
| Authority Delegation         | î.     |
| Request Authority Delegation | , Chin |
| SUPPLIER MANAGEMENT          |        |
| A Suppliers                  | ~      |
| A Joint Venture              | ~      |
|                              |        |

### **Request Authority Delegation**

- a. After clicking on Request Authority Delegation, a dashboard will appear. This dashboard shows a list of existing authorities delegated to PPRA personnel by PPRA Admin or vice versa.
- b. Using the dashboard, Admin can perform the following actions available:
  - i. Search the requested personnel from the search bar
  - ii. add new request for authority delegation by clicking on the +Add button
  - iii. PPRA Admins and users can view requested authority delegation information for their reference by clicking the eye button on the screen.
  - iv. PPRA Admin or user can Accept, Reject and Revoke authority delegation request they receive or the user who has received the request will have the right to accept or reject.
  - v. Requests that are not being responded at the moment will be given a Pending status.
  - vi. Users can delete request that have been completed/ canceled/ reject/ revoked.
  - vii. Users cannot further delegate the authority to another user. However, he/she can delegate his/her authority to another user.

| UTHOR    | ITY DELEGATION                     | S)                |                | Details      |                                    | Add        |
|----------|------------------------------------|-------------------|----------------|--------------|------------------------------------|------------|
| Clear    |                                    |                   |                |              | Q Search k                         | eyword     |
| Actions  | Requested To $\ \ arphi \ \ arphi$ | Requested From $$ | Start Date 🗸 🍸 | End Date 🗸 🍸 | Comments $\checkmark$ $\mathbb{Y}$ | Status 🗸 🍸 |
| ✓ X      | FPPRA Admin                        | Ashir Hafeez      | Sep 15, 2022   | Sep 15, 2022 | I                                  | Pending    |
| <b>D</b> | retert ererr                       | FPPRA Admin       | May 3, 2023    | May 8, 2024  | .123!@###########sdsgfhgdshfgdsm   | Pending    |
| 0        | FPPRA Admin                        | mohsin ali        | Aug 31, 2022   | Aug 31, 2022 | I.                                 | Accepted   |
|          |                                    |                   | « < 1 2        | > >> 5 ~     |                                    |            |

| 🕅 Clea  |                  | actions against th<br>request with this<br>column | e              |              |                                 | Q Search keyword |        |
|---------|------------------|---------------------------------------------------|----------------|--------------|---------------------------------|------------------|--------|
| Actions | Requested To ∨ ∀ | Requested From $$                                 | Start Date 🐱 🍸 | End Date 🖌 🍸 | Comments $\checkmark$ $\forall$ | Statu            | is 🗸 🏹 |
| ~   X   | FPPRA Admin      | Ashir Hafeez                                      | Sep 15, 2022   | Sep 15, 2022 | 1                               | Pend             | ing    |
| 0       | retert ererr     | FPPRA Admin                                       | May 3, 2023    | May 8, 2024  | .123!@###########sdsgfhg        | dshfgdsm Pendi   | ing    |
| 0       | FPPRA Admin      | mohsin ali                                        | Aug 31, 2022   | Aug 31, 2022 | 1                               | Acce             | pted   |
|         |                  | <                                                 | × × 1 2        | > >> 5 v     |                                 |                  |        |

- c. To perform actions on request the PPRA Admin can Accept or Reject delegation request by clicking on Tick or Cross button. PPRA Admin can Delete Authority Delegation that have been performed. PPRA Admin can also view Request Authority Delegation form by clicking the eye icon.
- d. To add new Authority Delegation, click on ADD button given on top right side of the screen and the following form will appear to the users:

| Add Authority Delegation | ×     |
|--------------------------|-------|
| * Start Date ①           |       |
| DD-MM-YYYY               | e     |
| * End Date ①             | _     |
| DD-MM-YYYY               | 8     |
| * Requested To ①         | _     |
| Please Select            | ~     |
| * Comments 🛈             |       |
| Comments                 |       |
|                          | AVE   |
| Click on                 | Click |

Please select the start date for authority delegation.

S#1: Input field name:

Start Date

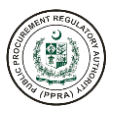

Possible Value:

Error Message: Tool Tip: Select the start date from the calendar or type manually. Start Date is required. Please enter date in DD-MM-YY format.

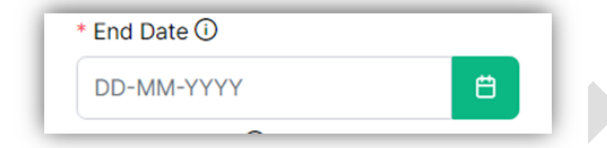

Please select the end date for authority delegation.

S#2: Input field name:

Possible Value: Error Message: Tool Tip: End Date

Select the end date from the calendar or type manually. End Date is required. Please enter date in DD-MM-YY format.

| * Requested To 🛈 |   |
|------------------|---|
| Please Select    | ~ |

Please select personnel to whom you want to delegate authority.

**S#3: Input Field Name:** Possible Values:

Error Message: Tool Tip: <u>Business Industry</u>

Users are required to select the personnel from the dropdown list. Please Select from the list. Please Select from the list.

| Г | * Comments 🛈 |   |
|---|--------------|---|
| L | Comments     |   |
| Ŀ |              | 1 |

Users are required to provide comments regarding authority delegation.

S#4: Input Field Name:

Possible Value: Error Message: Tool Tip: <u>Comments</u>

Alphanumeric and Special characters. Comments are required. Max length is 255 characters.

c. After filling out all the required field, please click on the Save button to request authority delegation. The following notification shall appear at the bottom of the screen upon successful creation of the group.

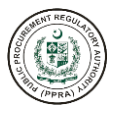

Action performed successfully.

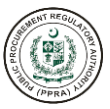

# **Department Admin**

- 1. Department Admin Login
- 2. Create and Manage Users
- 3. Create and Manage Roles
- 4. Create and Manage Groups
- 5. Create and Manage Departments/Sub-departments

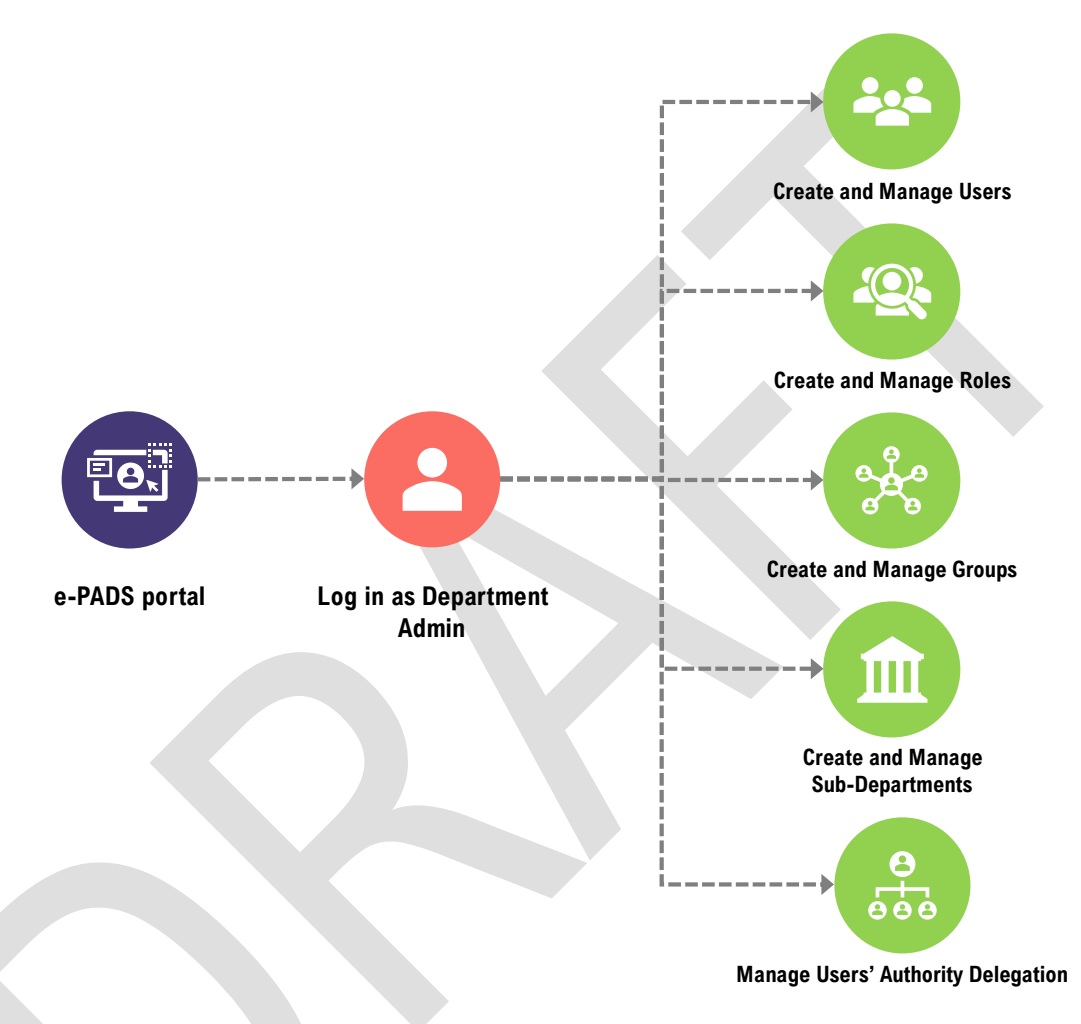

### 3.7 Department Admin Login

a. Enter <a href="https://eprocure.gov.pk">https://eprocure.gov.pk</a> in URL to access e-Pak Acquisition and Disposal System e-PADS login screen.

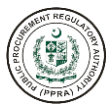

| Username<br>User Name<br>Password<br>Forgot Password? | w<br>©                            | Electronic Government P<br>e-Pak Acquisition & Disput                | rocurement (eGP)<br>osal System (EPADS) |                            |              |
|-------------------------------------------------------|-----------------------------------|----------------------------------------------------------------------|-----------------------------------------|----------------------------|--------------|
|                                                       | Username<br>ar_ppra_d<br>Password | Werson 103<br>Werson 103<br>Welcome<br>Please enter your credentials | below                                   | uting<br>Enter<br>Username | Jul 14, 2022 |

### Before You Begin...

Forgot Password?

Click Login to Access e-PADS

Homepage

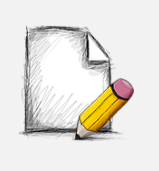

Fields with asterisk (\*) are MANDATORY. Users are REQUIRED to fill these in before proceeding to the next step.

Login

Fields with no asterisk are OPTIONAL Fields. Users may fill these in but they can proceed to the next step without filling them.

b. Enter valid username and password to log into the system.

Enter

Password

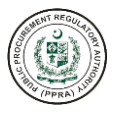

| S#1: Input field name: | <u>Username</u>                                                              |
|------------------------|------------------------------------------------------------------------------|
| Possible Values:       | Enter Username as Set and Shared by Your Administrator                       |
| S#2: Input field name: | Password                                                                     |
| Possible Values:       | Enter Password as Set and Shared by Your Administrator                       |
| S#3 Login              | Login                                                                        |
| Possible Values:       | Scenario#1: Successfully logged in<br>Scenario#2: Wrong Username or password |
|                        | contailer 2. Wrong coornanie of password                                     |

c. In case of an incorrect password or where the user wishes to change credentials, user can change password by clicking on the forgot password link or request support by sending an email to support@eprocure.gov.pk.

#### 3.8 Create and Manage Users

a. After successfully logging in you the e-PADS home screen will appear.

| ()<br>■ Minis                 | stry of Health ([ | epartment (Ministry)) | Admin ∨ 🗶 mohadmin ∨ [→ |
|-------------------------------|-------------------|-----------------------|-------------------------|
| HOME<br>슙 Home                |                   |                       | - English               |
| USER                          |                   |                       |                         |
| 尽 Users                       | ~                 |                       | _                       |
| 尽 Roles                       | ~                 |                       | <b>(</b> \$             |
| 冬 Groups                      | ~                 |                       |                         |
| REGULATORIES MA               | NAGEMENT          |                       |                         |
| Regulatory Au<br>Organization | thority           |                       |                         |

b. The top right section of the screen allows for user preferences.

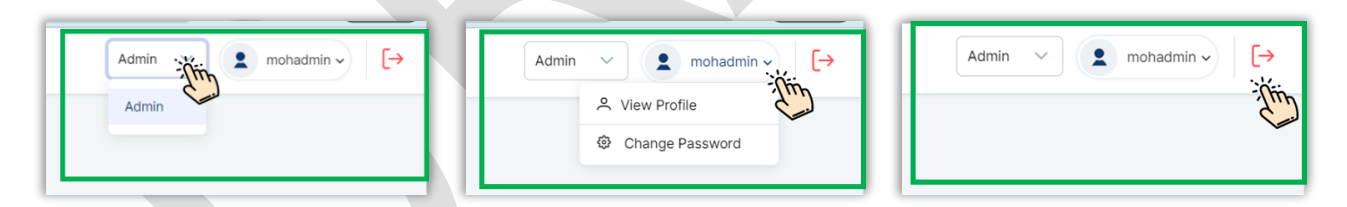

- 1. Department Admin can switch roles from Admin dropdown list.
- 2. Department Admin can view profile and change password by setting dropdown list.
- 3. Department Admin can logout by clicking this <sup>▷</sup> button.
- c. PPRA Admins can create and manage users by clicking on the Users menu in the left pane of the screen.

Following options are available for the Department Admin:

1. User List

#### **User List**

a. To create and manage users click on User List

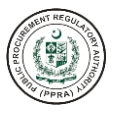

| HOME                                 |   |  |
|--------------------------------------|---|--|
| 命 Home                               |   |  |
| USER                                 |   |  |
| 終 Users                              | ^ |  |
| A User List                          |   |  |
| Roles                                | ~ |  |
| 終 Groups                             | ~ |  |
| REGULATORIES MANAGEMENT              |   |  |
| Regulatory Authority<br>Organization |   |  |

- c. After clicking on User List, a dashboard will appear. This dashboard shows a list of all added users. Using the dashboard, Admin can perform the following actions available to the left side of each user:
  - i. modify and update user information by clicking on the pencil icon
  - ii. view user information by clicking on the eye icon
  - iii. delete user by clicking on the X icon
  - iv. activate and de-activate any User by using the toggle switch under the status column

|         |                          |            | Q                              | Search keyword |
|---------|--------------------------|------------|--------------------------------|----------------|
| Actions | Username 🗸 🕅             | Name ~ 7   | cnic $\checkmark$ $\mathbb{T}$ | Status 🗸       |
| 0 © X   | usman123                 | usman      | 15215-2415215-2                |                |
| / © X   | th mair12                | Umair      | 18474-6513205-4                |                |
| 0 © ×   | ahmed1234                | ahmed      | 34343-4354545-5                |                |
| 0 💿 X   | CommitteeMembersExternal | qweqwe     | 89654-3132121-6                |                |
| 0 💿 X   | TestAgain27              | Muzam32423 | 78789-5614321-3                |                |

d. To add a new user the Admin must click on the Add User button on the right side of the dashboard.

| 🛞 🗏 Federal Pub                      | lic Procurem | ent Regulatory Auth | ority (PPRA)             |            | Admin                       | n 🗸 fppraadmin 🗸 [→ |
|--------------------------------------|--------------|---------------------|--------------------------|------------|-----------------------------|---------------------|
| HOME<br>슙 Home                       | ĺ            | INTERNAL USER       |                          |            |                             | + ADD USER          |
| USER<br>& Users                      | ÷            | <b>₿</b> Clear      |                          |            |                             | Q Search keyword    |
| 爲 Roles                              | ×            | Actions             | Username 🗸 🕅             | Name ~ 7   | CNIC $\checkmark$ $\forall$ | Status ~            |
|                                      | ř            | 0   ©   ×           | usman123                 | usman      | 15215-2415215-2             |                     |
| 条 Suppliers                          | ~            | 0 © ×               | umair12                  | Umair      | 18474-6513205-4             |                     |
| 冬 Joint Venture                      | ~            | 0 © ×               | ahmed1234                | ahmed      | 34343-4354545-5             |                     |
| BID MANAGEMENT                       |              | 0 © ×               | CommitteeMembersExternal | qweqwe     | 89654-3132121-6             |                     |
| REGULATORIES MANAGEMEN               | т            | 0 © ×               | TestAgain27              | Muzam32423 | 78789-5614321-3             |                     |
| Regulatory Authority<br>Organization |              |                     | « < <u>1</u> 2 3         | 4 5 6 ≯    | » 5 v                       |                     |
| 将 Merge                              |              |                     |                          |            |                             |                     |
| A Split                              |              |                     |                          |            |                             |                     |

e. After clicking on Add User a form will appear on the screen. All the mandatory fields must be filled.

| Please provide your personal information |                         |
|------------------------------------------|-------------------------|
| First Name ① 1                           | • Last Name ①           |
| þ.g Usman                                | e.g Usman               |
| * Username ① 3                           | • Email ①     4         |
| e.g Usman                                | e.g someone@email.com   |
| Designation ① 5                          | * Grade ① 6             |
| Select Designation                       | ✓ Select Grade ✓        |
| Employee ID ① 7                          | • Gender ① 8            |
| Enter Employee ID                        | Male Female Transgender |
| • User Role / Group Role 🛈 🧐             | User Group ① 10         |
| Select Roles                             | ✓ Select Groups ✓       |
| Date of Birth ① 11                       | • CNIC ① 12             |
| DD-MM-YYYY                               | 8                       |
| * Mobile ① 13                            |                         |
| ≤ +92 ~ XXXXXXXXX                        |                         |
|                                          |                         |
|                                          | Click on<br>Cancel to   |

f. After filling out the form click on Save and internal user will be created.

The section below provides field-wise guidance on filling the form.

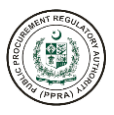

| 1 | * First Name 🛈 | Only alphabets are allowed |
|---|----------------|----------------------------|
|   | e.g Usman      |                            |

Please enter the first name of the User.

# S#1: Input Field Name: *First Name*

| Possible Values | Alphabets Only.        |
|-----------------|------------------------|
| Error Message   | First Name is Required |

| * Last Name () Only alphabets are allowed |  |
|-------------------------------------------|--|
| e.g Usman                                 |  |

Please enter the last name of the User.

# S#2: Input Field Name: Last Name

Possible Values Error Message Alphabets Only. Last Name is Required

# Please add a unique username.

| S#3: Input Field Name: | Username                                                                                                    |
|------------------------|----------------------------------------------------------------------------------------------------|
| Possible Values        | Alphanumeric and (-) are only allowed between the text.                                                                                                    |
| Error Message          | Scenario#1: Username is Required<br>Scenario#2: Alphanumeric are allowed, first character must be an alphabet<br>and min. Length is seven characters<br>Scenario#3: Username must be unique. |
| * Email ①              | Enter a valid email                                                                                                    |

Please provide a valid email address for the user.

# S#4: Input Field Name: Email

| Possible Values | Alphanumeric and (@, $\_$ , - , . ) are allowed. |
|-----------------|--------------------------------------------------|
| Error Message   | Email is Required.                               |

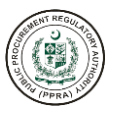

| Select Designation |
|--------------------|

User's designation can be selected from options available in the dropdown menu.

S#5: Input Field Name: Designation

Possible Values Listed in dropdown.

In case the required designation does not exist within the dropdown Admin can select 'Other Designation' from the menu and specify a new designation in the 'Other Designation' field.

| Designation 🛈                                |     |
|----------------------------------------------|-----|
| Select Designation                           | ~ ) |
| Joint Secretary                              | •   |
| Managing Director                            |     |
| Secretary                                    |     |
| Section Officer                              |     |
| Other Designation                            |     |
|                                              | ×   |
| Other () Alphanumeric and hyphen are allowed |     |
| e.g Director                                 |     |
|                                              |     |

Please enter desired user designation.

| S#6: Input Field Name: | <u>Other</u>                                                                                                    |
|------------------------|----------------------------------------------------------------------------------------------------|
| Possible Values        | Alphanumeric and (-) are only allowed between the text.                                                                                                    |
| Error Message          | Scenario#1: Designation must be at least 2 characters.<br>Scenario#2: Hyphen at start and end are not allowed. One digit is<br>mandatory. First character must be alphabet if there is a combination of<br>Alphanumeric. |
| * Grade 🛈              | Please select grade                                                                                                    |

User's grade can be selected from options available in the dropdown menu.

S#7: Input Field Name: Grade

Possible Values Listed in dropdown.

Select Grade

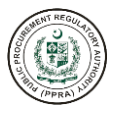

| * Grade 🛈                                       |     |
|-------------------------------------------------|-----|
| Select Grade                                    | ~ ) |
| SPS-7                                           | •   |
| SPS-8                                           |     |
| SPS-9                                           |     |
| SPS-10                                          |     |
| Other Grade                                     |     |
|                                                 |     |
| * Other (i) Alphanumeric and hyphen are allowed |     |
| e.g BPS-18                                      |     |

In case the required grade does not exist within the dropdown Admin can select 'Other Grade' from the menu and specify a new grade in the 'Other Grade' field.

#### Error Message

Scenario#1: Grade must be at least 2 characters.

Scenario#2: Hyphen at start and end are not allowed. One digit is mandatory. First character must be alphabet if there is a combination of Alphanumeric.

| mployee ID () Alphanumer<br>are allowed | and hyphens |
|-----------------------------------------|-------------|
| Enter Employee ID                       |             |

Please enter the Employee ID. This is an optional field.

# S#8: Input Field Name: Employee ID

Possible Values

Alphanumeric and (-) are allowed.

| * Gender 🛈 | Please select gender |
|------------|----------------------|
| Male       | Female Transgender   |

Please select user's gender.

### S#9 Input Field Name: <u>Gender</u>

Possible Values

Select from the radio buttons.

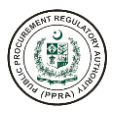

| * User Role / Group Role () Please select role |   |
|------------------------------------------------|---|
| Select Roles                                   | ~ |
|                                                |   |

Admin must select one or more Roles to be assigned to the User.

S#10 Input Field Name: <u>User Role and Group Role</u>

Possible Values Select Roles and Groups to be assigned to the user. Multiple roles / groups can be assigned to the user.

Error Message

User Role is required.

| User Group () Please select |   |
|-----------------------------|---|
| Select Groups               | ~ |
|                             |   |

Admin may assign a group to the user by selecting from existing groups. Multiple Groups can be assigned to a user.

### S#:11 Input Field Name User Groups

Possible Values

Select Roles to be assigned to the user. Multiple roles can be assigned to the user as well.

| * Date of Birth (DD-MM-YYYY) |  |   |
|------------------------------|--|---|
| DD-MM-YYYY                   |  | e |

Admin must enter user's Date of Birth. This date may be entered manually or select from the calendar by clicking on the green calendar button on the right side of the field.

### S#12 Input Field Name: Date of Birth

Possible Values

Enter Numeric values in the format of (DD-MM-YYYY). Date of Birth must be between 18 to 80 years of age

| CNIC ① Please enter 13 digits |  |
|-------------------------------|--|
|                               |  |
|                               |  |

Admin must enter the user's CNIC number.

### S#12 Input Field Name: <u>CN/C</u>

| Possible Values | Numeric Values Only.    |
|-----------------|-------------------------|
| Error Message   | 13 Digits are required. |

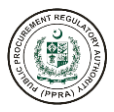

| * Mobile 🛈   |   |            |  |
|--------------|---|------------|--|
| <b>C</b> +92 | ~ | XXXXXXXXXX |  |
|              |   |            |  |

Admin must select the country code for the user from the dropdown to the left. provide the user's Mobile Number. At least 10-digits are allowed.

|  | S#13 I | nput | <b>Field</b> | Name: | Mobile | Number |
|--|--------|------|--------------|-------|--------|--------|
|--|--------|------|--------------|-------|--------|--------|

Possible Values Country Code Drop down. Numeric Values Only.

| Error Message | Scenario#1: Mobile number is required.                 |
|---------------|--------------------------------------------------------|
|               | Scenario#2: Mobile number should not start with 0      |
|               | Scenario#3: Mobile Number Should Be At Least 10 Digits |

### 3.9 Create and Manage Roles

Admins can create and manage user roles by clicking on the Roles menu in the left pane of the screen.

Following options are available for the Department Admin:

1. Role List

### **Role List**

a. To create and manage user role click on Role List

| HOME                                 |   |
|--------------------------------------|---|
| 命 Home                               |   |
| USER                                 |   |
| 終 Users                              | ~ |
| A Roles                              | ^ |
| Role List                            |   |
| A Groups                             | ~ |
| REGULATORIES MANAGEMENT              |   |
| Regulatory Authority<br>Organization |   |
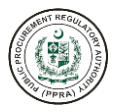

- b. After clicking on Role List, a dashboard will appear. This dashboard shows a list of defined user roles. Using the dashboard, Admin can perform the following actions available to the left side of each existing role:
  - i. modify a role by clicking on the pencil icon
  - ii. delete role by clicking on the X icon
  - iii. activate and de-activate any role using the toggle switch under the status column

| 下 Clear |                     |                 | Q Search keyword |
|---------|---------------------|-----------------|------------------|
| Actions | Name ~ 7            | Description ~ 7 | Status 🗸         |
| 0 ×     | Test Admin          | Test Admin      | <b>•</b>         |
| 0 × 2   | A New Demo Role One | A New Demo Role |                  |
| 0 ×     | Admin               | Description     |                  |
| 0 ×     | TESTROLEone         |                 |                  |
| 0 ×     | Role On             | Role One        |                  |

c. To Add new Roles, click on Add Roles and the following form will appear on the screen.

| 🕅 Clear |                     |                                 | Q Search keyword |
|---------|---------------------|---------------------------------|------------------|
| Actions | Name 🗸 🏹            | Description $\vee \overline{V}$ | Status 🗸         |
| 0 ×     | Test Admin          | Test Admin                      |                  |
|         | A New Demo Role One | A New Demo Role                 |                  |
| 0 ×     | Admin               | Description                     |                  |
| 0 ×     | TESTROLEone         |                                 |                  |
| 0 ×     | Role On             | Role One                        |                  |

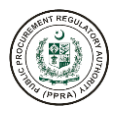

| ADD ROLES        |       |     |                 |        |        |
|------------------|-------|-----|-----------------|--------|--------|
| * Role Name 🛈    |       | Sr. | Permission Name | Action |        |
| Role Name        | -Otto | 1   | View Dashboard  | ×      |        |
| Description      | C     |     |                 |        |        |
| Role Description | ĥ     |     |                 |        | £      |
|                  |       |     |                 |        | CANCEL |

d. Admin must assign a Role Name to the User for example: Document Creator, User Creator etc.

#### S#1 Input Field Name:

<u>Role Name</u>

Possible Values Error Message Alphabets Only. Please enter Role Name

| Role Name 🛈      |     | Sr. | Permission Name | Action |  |
|------------------|-----|-----|-----------------|--------|--|
| Role Name        |     | 1   | View Dashboard  | ×      |  |
| escription       |     |     |                 |        |  |
| Role Description |     |     |                 |        |  |
|                  |     |     |                 |        |  |
|                  |     |     |                 |        |  |
|                  | Jul |     |                 |        |  |

e. Admin may add a Description for each role to add clarity about the role. This is an optional field.

#### S#2 Input Field Name:

<u>Description</u>

Possible Values

Decemption

Open Text Field.

| Role Name ()                   | Sr. | Permission Name | Action |        |
|--------------------------------|-----|-----------------|--------|--------|
| Role Name                      | 1   | View Dashboard  | ×      |        |
| escription                     |     |                 |        |        |
| Role Description               |     |                 |        |        |
|                                | 11  |                 |        |        |
| ermissions                     |     |                 |        | CANCEL |
| ermissions<br>~ Home           |     |                 |        | CANCEL |
| ermissions<br>V Home<br>V Home |     |                 |        | CANCEL |

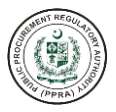

- f. Admin can assign permissions by selecting from the options available under the Permissions section towards the bottom of the screen and clicking on the + icon on the right side of each permission.
- g. After assigning the appropriate permissions to the user role the Admin must click on the save button to create the role.

| Role Name (i)    | Sr. | Permission Name | Action |  |
|------------------|-----|-----------------|--------|--|
| Role Name        | 1   | View Dashboard  | ×      |  |
| escription       |     |                 |        |  |
| Role Description |     |                 | 2m     |  |
|                  |     |                 |        |  |
|                  |     |                 |        |  |
|                  | le  |                 |        |  |

- h. Each permission assigned can be viewed at the top section of the screen.
- i. In case a user permission needs to be revoked Admin can do so by clicking on the X icon under the Action column in front of the assigned permission.

#### 3.10 Create and Manage Groups

Admins can create and manage groups by clicking on the Groups menu in the left pane of the screen.

Following options are available for the Department Admin:

1. Groups List

#### **Groups List**

a. To create and manage groups click on Groups List

| HOME                                 |                                                                                                    |
|--------------------------------------|----------------------------------------------------------------------------------------------------|
| 命 Home                               |                                                                                                    |
| USER                                 |                                                                                                    |
| ዶ Users                              | ~                                                                                                    |
| 冬 Roles                              | ~                                                                                                    |
| 😤 Groups                             | ^                                                                                                    |
| Sroups List                          |                                                                                                    |
| REGULATORIES MANAGEMENT              |                                                                                                    |
| Regulatory Authority<br>Organization |                                                                                                    |
|                                      | HOME<br>Diame<br>Home<br>USER<br>USER<br>USER<br>Roles<br>Roles<br>Groups<br>List<br>REGULATORIES MANAGEMENT<br>REGULATORIES MANAGEMENT<br>Regulatory Authority<br>Organization |

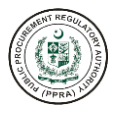

- b. After clicking on Groups List, a dashboard will appear. This dashboard shows a list of existing user Groups. Using the dashboard, Admin can perform the following actions available to the left side of each existing groups:
  - i. modify a group by clicking on the pencil icon
  - ii. delete group by clicking on the X icon
  - iii. activate and de-activate group using the toggle switch under the status column

| ROUPS MANA | GEMENT                    |                   | + ADD GROUPS     |
|------------|---------------------------|-------------------|------------------|
| 🕅 Clear    |                           |                   | Q Search keyword |
| Actions    | Name ∽ ∀                  | Description 🗸 🏹   | Status 🗸         |
| 0 × .      | Testing Demo Group        |                   | <b>•</b>         |
| 0 ×        | all roles                 |                   | • •              |
| <i>ℓ</i> × | Group July Subhan         | Testing Purpose.  |                  |
| 0 ×        | Group Role July           |                   |                  |
| 0 ×        | Group 19 July Subhan 8:04 | Testing.          |                  |
|            | ~                         | < 1 2 3 4 > » 5 v |                  |

c. To add a new Group, click on Add Groups and the following form will appear on the screen.

| GROUPS MANA    | GEMENT                    |                                    |                  |
|----------------|---------------------------|------------------------------------|------------------|
| <b>∦</b> Clear |                           |                                    | Q Search keyword |
| Actions        | Name 🗸 🏹                  | Description $\checkmark$ $\forall$ | Status 🗸         |
| 0 ×            | Testing Demo Group        |                                    |                  |
| 0 ×            | all roles                 |                                    |                  |
| 0 ×            | Group July Subhan         | Testing Purpose.                   |                  |
| 0 ×            | Group Role July           |                                    |                  |
| 0 ×            | Group 19 July Subhan 8:04 | Testing.                           |                  |
|                | × ×                       | 1 2 3 4 > » <b>5</b> ~             |                  |

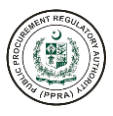

| ADD GROUP                                  | ×    |
|--------------------------------------------|------|
| * Group Name () Only alphabets are allowed |      |
| Group Name                                 |      |
| Description                                |      |
| Group Description                          |      |
| * User Role / Group Role 🛈                 | h.   |
| Select Roles                               | ~    |
|                                            |      |
|                                            | SAVE |

d. Admin must specify a Group Name. An appropriate group name can be suggestive of the role of the group.

#### S#1: Input Field Name:

Possible Values Error Message Role Name

Alphabets Only. Please enter Role Name

| ADD GROUP                                  | ×                                                                                                    |
|--------------------------------------------|----------------------------------------------------------------------------------------------------|
| * Group Name () Only alphabets are allowed |                                                                                                    |
| Group Name                                 |                                                                                                    |
| Description                                |                                                                                                    |
| Group Description                          |                                                                                                    |
|                                            |                                                                                                    |
|                                            | it is a second second s |
| * User Role / Group Role ①                 |                                                                                                    |
| Select Roles                               | $\sim$                                                                                                    |
|                                            |                                                                                                    |
|                                            | CAVE                                                                                                    |
|                                            | SAVE                                                                                                    |

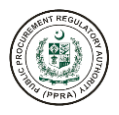

e. Admin may add a Description for each Group to add clarity to the purpose of the group. This is an optional field.

#### S#2: Input Field Name:

<u>Description</u>

**Possible Values** 

Open Text Field.

| ADD GROUP                  | ×        |
|----------------------------|----------|
| • Group Name ①             |          |
| Group Name                 |          |
| Description                |          |
| Group Description          |          |
|                            |          |
|                            |          |
| * User Role / Group Role ① |          |
| Select Roles               | ~        |
|                            | Q ×      |
| Test Admin                 | <u>^</u> |
| A New Demo Role One        | 10       |
| Admin                      | Tim      |
| TESTROLEone                |          |
|                            | *        |

f. Admin must select one or more User or Group Roles to the Group from a list of existing roles.

#### S#3: Input Field Name:

**Possible Values** 

Error Message

User Role / Group Role

Select value(s) from the dropdown list. User/Group Role is Required.

| ADD GROUP                  | ×          |
|----------------------------|------------|
| • Group Name ①             |            |
| Testing Demo Group         |            |
| Description                |            |
| Group Description          |            |
|                            |            |
|                            | li         |
| * User Role / Group Role 🛈 |            |
| $\otimes$                  | $\sim$     |
|                            |            |
|                            | <br>SAVE A |

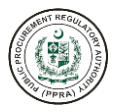

g. After filling out all the required field, please click on the Save button to create the group. The following notification shall appear at the bottom of the screen upon successful creation of the group.

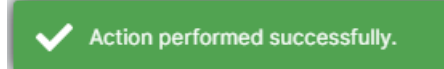

#### 3.11 Create and Manage Departments/Sub-departments

a. Department Admins can create and manage Departments/Sub-departments under the Regulatories Management section in the left pane of the screen.

Following options are available for the Department Admin:

- 1. Regulatory Authority Organization
- b. Click on Regulatory Authority Organization to create a Department.

| HOME                                 |        |
|--------------------------------------|--------|
| 命 Home                               |        |
| USER                                 |        |
| 冬 Users                              | ~      |
| 冬 Roles                              | ~      |
| 終 Groups                             | ~      |
| REGULATORIES MANAGEME                | INT    |
| Regulatory Authority<br>Organization | - Chin |
|                                      |        |

- c. After clicking on Regulatory Authority Organization, a dashboard will appear. This dashboard shows a list of existing Department/Sub-departments.
- d. Using the dashboard, Admin can perform the following actions available to the right side of each department/sub-department:
  - i. Search for sub-departments from the search bar
  - ii. add departments/sub-departments
  - iii. update a department/sub-department by clicking on the pencil icon
  - iv. activate and de-activate department/sub-department using the toggle switch
  - v. delete a department/sub-department by clicking on the X icon
  - vi. add users to a department/Sub-department

| Q Search             |          |            |                |
|----------------------|----------|------------|----------------|
| Name                 |          |            |                |
| ✓ Ministry of Health | + Add    |            |                |
| PIMS                 | 🖉 Update | X Delete   | A Users        |
| Poly Clinic          | 🖉 Update | X Delete   | A Users        |
| Children Health      | 🖉 Update | C X Delete | A Users        |
| hospitals            | 🖉 Update | > X Delete | <b>⇔</b> Users |

e. To search for an existing ministry/department user must specify the words in the search bar at the top of the screen. The system allows for both full or partial word searches and filters out results as the user types in the alphabets.

| Q Pi                                        |          |          |                     |
|---------------------------------------------|----------|----------|---------------------|
| Name <ul> <li>Ministry of Health</li> </ul> | + Add    |          |                     |
| PIMS                                        | 🖉 Update | × Delete | A Users             |
| hospitals                                   | 🖉 Update | X Delete | <sup></sup> 쓴 Users |

f. To add a new Department or Sub-department, click on + Add icon in front of the Ministry/Department.

Please note that for Provincial Department Admin users, respective provincial departments/subdepartments would appear instead of Ministries.

| Q Search             |          |      |          |         |
|----------------------|----------|------|----------|---------|
| Name                 |          |      |          |         |
| ✓ Ministry of Health | + Add    | in . |          |         |
| PIMS                 | 0 Update |      | × Delete | A Users |
| Poly Clinic          | 🖉 Update |      | × Delete | A Users |
| Children Health      | 🖉 Update |      | X Delete | 송 Users |
| hospitals            | / Update |      | × Delete | & Users |

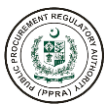

r. The following scrollable form will appear on the screen.

| winistry of Health (Add)                                                                       |        | ~    |   |
|------------------------------------------------------------------------------------------------|--------|------|---|
| * Name 🛈                                                                                       |        |      |   |
| Name                                                                                           |        |      |   |
| * Office Level 🛈                                                                               |        |      |   |
| Department                                                                                     |        | ~ ]  |   |
| Address 🛈                                                                                      |        |      |   |
| Address                                                                                        |        |      | r |
| * City-Tehsil-District                                                                         |        |      |   |
| Islamabad-Islamabad-Islamabad                                                                  |        | ~    |   |
| <ul> <li>District : Islamabad</li> <li>Tehsil : Islamabad</li> <li>City : Islamabad</li> </ul> |        |      |   |
| * Telenhone No. (i)                                                                            |        |      |   |
|                                                                                                | Cancel | Save |   |

The section below provides field-wise guidance on filling the form.

| Ministry of Health (Add)                                                                       |          |
|------------------------------------------------------------------------------------------------|----------|
| * Name ① Only alphabets are allowed                                                            |          |
| Name                                                                                           |          |
| * Office Level ①                                                                               |          |
| Department                                                                                     | ~        |
| Address 🛈                                                                                      |          |
| Address                                                                                        |          |
| * City-Tehsil-District ①                                                                       |          |
| Islamabad-Islamabad-Islamabad                                                                  | $\sim$   |
| <ul> <li>District : Islamabad</li> <li>Tehsil : Islamabad</li> <li>City : Islamabad</li> </ul> |          |
| * Telenhone No (i)                                                                             |          |
| Cano                                                                                           | cel Save |

s. Please enter the Name of the respective Department/Program/Division for example, Livestock and Dairy Development Board, Directorate of Workers Education, etc.

#### S#1: Input field name:

<u>Name</u>

Possible Values: Error Message: Alphabets Only. Minimum Length is 4 Characters. Maximum Length is 500 Characters.

| A DE LA DE L |
|----------------------------------------------------------------------------------------------------|
| (PPRA)                                                                                                    |

| /inistry of Health (Add)                                                                       |        | ×    |   |
|------------------------------------------------------------------------------------------------|--------|------|---|
| Name ①                                                                                         |        |      | • |
| Name                                                                                           |        |      |   |
| Office Level () Please select value                                                            |        |      |   |
| Department                                                                                     |        | ~    |   |
| Department                                                                                     |        | Thin | 1 |
| Program                                                                                        |        |      |   |
| Division                                                                                       |        |      |   |
| <ul> <li>District : Islamabad</li> <li>Tehsil : Islamabad</li> <li>City : Islamabad</li> </ul> |        |      |   |
| Telephone No (i)                                                                               |        |      | * |
|                                                                                                | Cancel | Save |   |

t. Admin is required to select the appropriate Office Level. In this case it will be Department/Program/Division.

#### S#2: Input field name:

Office Level

Possible Values:

Select Value from Dropdown List.

| Ministry of Health (Add)                                                                       |        | ×        |
|------------------------------------------------------------------------------------------------|--------|----------|
| * Name ①                                                                                       |        |          |
| Name                                                                                           |        |          |
| * Office Level ①                                                                               |        |          |
| Department                                                                                     |        | ~        |
| Address () Please enter address                                                                |        |          |
| Address                                                                                        |        | -<br>Čím |
| * City-Tehsil-District ①                                                                       |        | 2        |
| Islamabad-Islamabad-Islamabad                                                                  |        | ~        |
| <ul> <li>District : Islamabad</li> <li>Tehsil : Islamabad</li> <li>City : Islamabad</li> </ul> |        |          |
| * Telenhone No. (i)                                                                            |        |          |
|                                                                                                | Cancel | Save     |

u. Admin may enter the address of their respective Department/Sub-department.

S#3: Input field name:

<u>Address</u>

**Possible Values** 

Open text field.

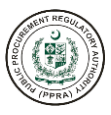

| linistry of Health (Add)                      | × |      |   |
|-----------------------------------------------|---|------|---|
| Name ①                                        |   | î    |   |
| Name                                          |   | d    |   |
| Office Level ①                                |   | date |   |
| Department                                    | ~ | date |   |
| ddress 🛈                                      |   | date |   |
| Address                                       |   |      |   |
| City-Tehsil-District () Please select city    |   |      |   |
| Islamabad-Islamabad                           | ~ |      |   |
|                                               |   |      | ٩ |
| Hussain Bux Mari-Hussain Bux Mari-Mirpur Khas |   |      | - |
| Hyderabad-Hyderabad                           |   |      |   |
| Hyderabad City-Hyderabad City-Hyderabad       |   |      |   |
| Isakhel-Isakhel-Mianwali                      |   |      |   |
| Islamabad-Islamabad                           | h |      |   |

v. Admin must search for or directly select the City-Tehsil-District from the dropdown list of the respective Department/Sub-department.

#### S#4: Input field name:

**Possible Values** 

#### District-Tehsil-City

Select Value from Dropdown List District, Tehsil and City will be auto populated on selection from drop down values.

|                 | City (yyy)-                                               |     |
|-----------------|-----------------------------------------------------------|-----|
| * Telephone No. | . O number(xxxxxx). Min 11<br>and Max 14 digits including |     |
| xxx-xxxxxxx     | inypren                                                   | tin |
| Mobile 🛈        | 5                                                         |     |
| <b>C</b> +92    | <pre>xxxxxxxxxxxxxxxxxxxxxxxxxxxxxxxxxxxx</pre>           |     |
| Fax ①           |                                                           |     |
| xxx-xxxxxxx     |                                                           |     |
| Department Hea  | ad Name 🛈                                                 |     |
| Department H    | ead Name                                                  |     |
| Department Hea  | ad Telephone No. ①                                        |     |
| xxx-xxxxxxx     |                                                           |     |
| Department Hea  | ad Designation 🛈                                          |     |
|                 | 0                                                         |     |

w. Admin is required to enter the telephone number for the respective Department.

S#5: Input field name:

Telephone Number

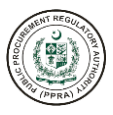

**Possible Values** 

Error Message

Numeric Values Only. City Code (XXX) Mandatory Field. Scenario#1: Telephone Number is required. Scenario#2: Minimum length is 11 digits and Maximum 14 digits including hyphen

| <ul> <li>Telepho</li> </ul> | ne No. 🛈                                                                                         |      | - |
|-----------------------------|--------------------------------------------------------------------------------------------------|------|---|
| XXX-XXX<br>Mobile ()        | Country code (select),<br>Minimum length is 10 digits,<br>Mobile number must not<br>start with 0 |      |   |
| 1                           |                                                                                                  |      | Q |
| S Afg                       | hanistan (افغانستان) +93                                                                         |      | A |
| Alb                         | ania (Shqipëri) +355                                                                             |      |   |
| Alg                         | eria (الجزائر) +213                                                                              | Thin |   |
| < Am                        | erican Samoa +1                                                                                  |      |   |
|                             | lorra +376                                                                                       |      |   |

x. Admin may provide the Mobile Number of the point of contact of their respective Department/sub-department.

#### S#6: Input field name:

Possible Values Error Message

#### Mobile Number

Country Code Drop down. Numeric Values Only. Minimum length is 10 Digits.

| * Telephone No. 🛈           |       |
|-----------------------------|-------|
| XXX-XXXXXXX                 |       |
| Mobile ①                    |       |
| C +92 V XXXXXX              | xxxx  |
| Fax ()<br>Fax ()            |       |
| XXX-XXXXXXX                 | Tim   |
| Department Head Name 🛈      |       |
| Department Head Name        |       |
| Department Head Telephone N | ło. 🛈 |
| xxx-xxxxxxx                 |       |
| Department Head Designation | 0     |

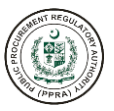

y. Admin may provide the Fax Number of the respective Department. This is an optional field.

S#7: Input field name: Possible Values Error Message *Fax* Numeric Values Only. City(XXX) Minimum length is 10 digits.

| * Telephone No. 🛈 |                     |                |       | ^ |
|-------------------|---------------------|----------------|-------|---|
| xxx-xxxxxx        |                     |                |       |   |
| Mobile 🛈          |                     |                |       |   |
| <b>C</b> +92 V    | xxxxxxxxx           |                |       | 1 |
| Fax 🛈             |                     |                |       |   |
| xxx-xxxxxx        |                     |                |       |   |
| Department Head N | ame () Only alphabe | ts are allowed |       |   |
| Department Head   | Name                |                | - (in |   |
| Department Head T | elephone No. 🛈      |                |       | ٦ |
| xxx-xxxxxxx       |                     |                |       |   |
| Department Head D | esianation 🛈        |                |       | Ŧ |

z. Admin may specify the name of the respective Department's Head.

#### S#8: Input field name:

Possible Values Error Message

#### Department Head Name

Alphabets Only. Minimum length is 2 characters. Maximum length is 250 characters.

| * Telephone No. | D                                                                                                    |
|-----------------|----------------------------------------------------------------------------------------------------|
| xxx-xxxxxxx     |                                                                                                    |
| Mobile 🛈        |                                                                                                    |
| € +92 V         | XXXXXXXXXX                                                                                                    |
| Fax 🛈           |                                                                                                    |
| xxx-xxxxxxx     |                                                                                                    |
| Department Head | Name 🛈                                                                                                    |
| Department Hea  | d Name                                                                                                    |
| Department Head | Telephone No. (1)<br>How have the second second secon |
| xxx-xxxxxxx     | Typnen                                                                                                    |

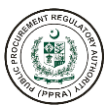

aa. Admin has the option to enter the telephone number of the respective Department's Head.

S#9: Input field name: Possible Values Error Message *Department Head Telephone No.* Numeric Values Only. Minimum length is 11 digits and Maximum 14 digits including hyphen

| XXX-XXXXXXX                   |                                     |   |
|-------------------------------|-------------------------------------|---|
| Department Head Name 🛈        |                                     |   |
| Department Head Name          |                                     |   |
| Department Head Telephone No. | (i)                                 |   |
| xxx-xxxxxx                    |                                     |   |
| Department Head Designation 🤅 | Alphanumeric and hyphen are allowed |   |
| Designation                   | This                                |   |
| Description ①                 |                                     |   |
| Description                   |                                     |   |
|                               | 1                                   | 6 |

bb. Admin may enter the Department Head Designation.

#### S#10: Input field name:

**Possible Values** 

Error Message

Department Head Designation.

Alphabets and Hyphens Only.

Alphanumeric and hyphen are allowed. Hyphen at start and end are not allowed.

| XXX-XXXXXXX                         |                                                                    |  |
|-------------------------------------|--------------------------------------------------------------------|--|
| Department He                       | ead Name 🛈                                                         |  |
| Department I                        | Head Name                                                          |  |
| Department He                       | ead Telephone No. 🛈                                                |  |
| xxx-xxxxxxx                         |                                                                    |  |
| Department He                       | ead Designation ①                                                  |  |
| Designation                         |                                                                    |  |
| Description ()                      | Please provide description.<br>Maximum length is 255<br>characters |  |
| Description                         |                                                                    |  |
| Designation Description Description | Please provide description.<br>Maximum length is 255<br>characters |  |

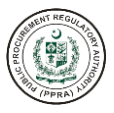

cc. Admin may also add a brief description about the department being added.

**S#11: Input field name:** Possible Values *Description* Open text field.

dd. After filling out all the required field, please click on the Save button to add Department/Subdepartment. The following notification shall appear at the bottom of the screen upon successful creation of the Department/Sub-department.

| xxx-xxxxxxx             | 1           |
|-------------------------|-------------|
| Department Head Name    | D           |
| Department Head Name    |             |
| Department Head Telepho | one No. ①   |
| XXX-XXXXXXX             |             |
| Department Head Designa | ation ①     |
| Designation             |             |
| Description (i)         |             |
| Description             | *           |
|                         | Cancel Save |
|                         |             |

#### 3.12 Authority Delegation

a. Admins can delegate their authority to other personnel in the same organization / department. If for some reason the person is not available to come to the office for a certain time, the delegated personnel will take charge of the person's duties in his/her absence.

Following options are available to Department Admins for authority delegation:

- 1. Specify dates of leave / absence.
- 2. Select personnel to whom you want to delegate authority.
- 3. Provide comments regarding authority delegation.
- b. To delegate authority click on Authority Delegation.

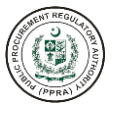

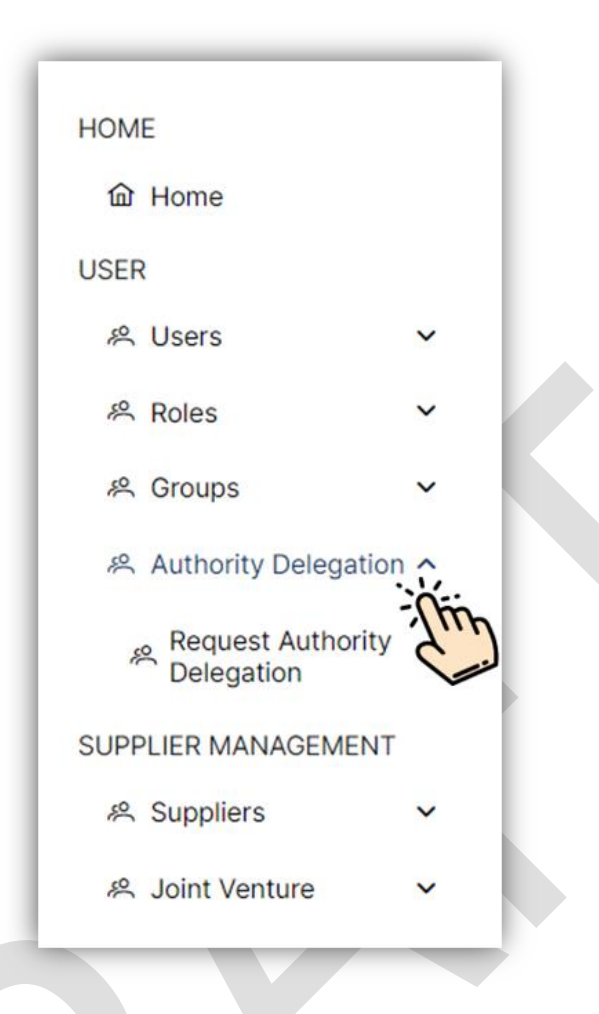

#### Request Authority Delegation

- a. After clicking on Request Authority Delegation, a dashboard will appear. This dashboard shows a list of existing authorities delegated to Department personnel by Department Admin or vice versa.
- b. Using the dashboard, Admin can perform the following actions available:
  - i. Search the requested personnel from the search bar
  - ii. add new request for authority delegation by clicking on the +Add button
  - iii. Department Admins and users can view requested authority delegation information for their reference by clicking the eye button on the screen.
  - iv. Department Admin or user can Accept, Reject and Revoke authority delegation request they receive or the user who has received the request will have the right to accept or reject.
  - v. Requests that are not being responded at the moment will be given a Pending status.
  - vi. Users can delete request that have been completed/ canceled/ reject/ revoked.
  - vii. Users cannot further delegate the authority to another user. However, he/she can delegate his/her authority to another user.

| 🕅 Clear                                   |                                                         |                                                                                                    |                                                           |                                              | Q Search                                                             | keyword                                    |
|-------------------------------------------|---------------------------------------------------------|----------------------------------------------------------------------------------------------------|-----------------------------------------------------------|----------------------------------------------|----------------------------------------------------------------------|--------------------------------------------|
| Actions                                   | Requested To $\ \ arsimeq\ \ arsimeq$                   | Requested From $$                                                                                                    | Start Date 🗸 🍸                                            | End Date 🗸 🍸                                 | Comments ~ $\forall$                                                 | Status 🗸 🍸                                 |
| <   ×                                     | FPPRA Admin                                             | Ashir Hafeez                                                                                                    | Sep 15, 2022                                              | Sep 15, 2022                                 | 1                                                                    | Pending                                    |
| <u> </u>                                  | retert ererr                                            | FPPRA Admin                                                                                                    | May 3, 2023                                               | May 8, 2024                                  | .123!@###########sdsgfhgdshfgdsm                                     | Pending                                    |
| 0                                         | FPPRA Admin                                             | mohsin ali                                                                                                    | Aug 31, 2022                                              | Aug 31, 2022                                 | 1                                                                    | Accepted                                   |
|                                           |                                                         |                                                                                                    |                                                           |                                              |                                                                      |                                            |
| UTHOR                                     | ITY DELEGATION(S)                                       | )<br>Admin can prefor<br>actions against th<br>request with thi                                                            | m<br>ne<br>s                                              |                                              | Q Search k                                                           | Add                                        |
| UTHOR<br>V Clear                          | ITY DELEGATION(S)                                       | )<br>Admin can prefor<br>actions against th<br>request with this<br>column                                                 | m<br>ne<br>s                                              |                                              | Q Search k                                                           | Ado                                        |
| UTHOR<br>© Clear<br>Actions               | ITY DELEGATION(S)<br>Requested To ~ ♡                   | Admin can prefor<br>actions against th<br>request with this<br>column<br>Requested From ∨ ∏                                | m<br>ne<br>s<br>Start Date ∽ ♡                            | End Date ~ 7                                 | Q Search k<br>Comments ∽ 7                                           | Add<br>eyword<br>Status ~ 7                |
| UTHOR<br>© Clear<br>Actions<br>~   ×      | ITY DELEGATION(S) Requested To ~ 7 FPPRA Admin          | )<br>Admin can prefor<br>actions against th<br>request with this<br>column<br>Requested From ∨ ∀<br>Ashir Hafeez           | Start Date ~ 7<br>Sep 15, 2022                            | End Date ∨ √<br>Sep 15, 2022                 | Q Search k<br>Comments ~ 7<br>I                                      | Add<br>eyword<br>Status ~ 7<br>Pending     |
| UTHOR<br>© Clear<br>Actions<br>~   ×<br>© | ITY DELEGATION(S) Requested To FPPRA Admin retert ererr | Admin can prefor<br>actions against th<br>request with this<br>column<br>Requested From ~ 7<br>Ashir Hafeez<br>FPPRA Admin | The<br>S<br>Start Date ~ 7<br>Sep 15, 2022<br>May 3, 2023 | End Date → 17<br>Sep 15, 2022<br>May 8, 2024 | Q Search k<br>Comments ~ √<br>!<br>.1231@############sdsgfhgdshfgdsm | eyword<br>Status ~ 7<br>Pending<br>Pending |

- c. To perform actions on request the Department Admin can Accept or Reject delegation request by clicking on Tick or Cross button. Department Admin can Delete Authority Delegation that have been performed. Department Admin can also view Request Authority Delegation form by clicking the eye icon.
- d. To add new Authority Delegation, click on ADD button given on top right side of the screen and the following form will appear to the users:

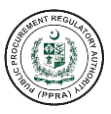

| Add Author                     | ity Delegation | ×                       |                 |  |
|--------------------------------|----------------|-------------------------|-----------------|--|
| * Start Date 🛈                 |                |                         |                 |  |
| DD-MM-YYYY                     | (              | e                       |                 |  |
| * End Date 🛈                   |                |                         |                 |  |
| DD-MM-YYYY                     | C              | e                       |                 |  |
| * Requested To                 | 0              |                         |                 |  |
| Please Select                  |                | ~                       |                 |  |
| * Comments 🛈                   |                |                         |                 |  |
| Comments                       |                |                         |                 |  |
|                                |                |                         |                 |  |
| ×                              |                | SAVE                    |                 |  |
|                                |                | SAVE                    |                 |  |
| Click c<br>Cancel<br>discard t | CANCEL         | Click<br>Save<br>procee | on<br>to<br>ed. |  |
| Click c<br>Cancel<br>discard t | CANCEL         | Click<br>Save<br>procee | on<br>to<br>ed. |  |
| Click c<br>Cancel<br>discard t | CANCEL         | Click<br>Save<br>procee | on<br>to<br>ed. |  |

Please select the start date for authority delegation.

| <b>S#1: Input field name:</b><br>Possible Value: | Select the start date from the calendar or type manually.        |
|--------------------------------------------------|------------------------------------------------------------------|
| Error Message:<br>Tool Tip:                      | Start Date is required.<br>Please enter date in DD-MM-YY format. |
| * End                                            | d Date 🛈                                                         |
| DD                                               | -MM-YYYY                                                         |

Please select the end date for authority delegation.

#### S#2: Input field name:

#### End Date

Possible Value: Error Message: Tool Tip: Select the end date from the calendar or type manually. End Date is required. Please enter date in DD-MM-YY format.

| LIC PROCUS | SHEN SHEN |     | 2 Contraction | ORY AUTHON |
|------------|-----------|-----|---------------|------------|
| 1          | na l      | PPR | 1 his         | /          |

| Requested To 🛈 |        |  |
|----------------|--------|--|
| Please Select  | $\sim$ |  |

Please select personnel to whom you want to delegate authority.

#### **S#3: Input Field Name:** Possible Values:

Error Message: Tool Tip:

#### Business Industry

Users are required to select the personnel from the dropdown list. Please Select from the list. Please Select from the list.

| Comments (i) |   |
|--------------|---|
| Comments     |   |
|              | 1 |

Users are required to provide comments regarding authority delegation.

#### S#4: Input Field Name: Possible Value: Error Message: Tool Tip:

#### <u>Comments</u>

Alphanumeric and Special characters. Comments are required. Max length is 255 characters.

c. After filling out all the required field, please click on the Save button to request authority delegation. The following notification shall appear at the bottom of the screen upon successful creation of the group.

Action performed successfully.

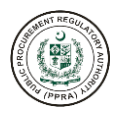

# TRAINING EVALUATION Forms

for e-Pak Acquisition and Disposal System

# TRAINER'S PRE-TEST EVALUATION FORM

| Name:            | Date:  | Time: |
|------------------|--------|-------|
| Course Provider: |        |       |
| Course Title:    |        |       |
| Trainer          | Venue: |       |

| Prior to your nomination were you consulted by your PA about this training?                  | Yes | No |
|----------------------------------------------------------------------------------------------|-----|----|
| Are the training aims and objectives relevant to the identified need?                        | Yes | No |
| Is the design of the training suited to your role in the procurement process?                | Yes | No |
| Is the training venue appropriate?                                                           | Yes | No |
| Were the training materials shared with you before the commencement of this training?        | Yes | No |
| Are you satisfied with the nominated facilitator for this training?                          | Yes | No |
| Do the selected facilitators have the right knowledge and skills?                            | Yes | No |
| Did the facilitator cater to your needs timely?                                              | Yes | No |
| Are all the facilities (including equipment, visual aids, discussion rooms, etc.) available? | Yes | No |
| Are the facilities, training methods, etc. appropriate for the objectives of the training?   | Yes | No |
| Have all the administrative procedures been set up?                                          | Yes | No |
| Did the training start on time?                                                              | Yes | No |
| Are you satisfied with the duration of the training?                                         | Yes | No |

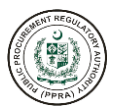

## TRAINER'S IN-PROGRAMME EVALUATION FORM

\_

| Name:            | Date:  | Time: |  |
|------------------|--------|-------|--|
| Course Provider: |        |       |  |
| Course Title:    |        |       |  |
| Trainer:         | Venue: |       |  |

| Are you enjoying the training?                                                             | Yes | No |
|--------------------------------------------------------------------------------------------|-----|----|
| Did you notice any dissatisfaction with the training by other participants?                | Yes | No |
| Do you find this training insightful so far?                                               | Yes | No |
| Are the desired objectives of the training being met?                                      | Yes | No |
| Do you find the topics relevant?                                                           | Yes | No |
| Do you find the training methods relevant, effective, and enjoyable?                       | Yes | No |
| Are you satisfied with the training equipment, facilities and administrative arrangements? | Yes | No |
| Was the tea/coffee, refreshments and food served appropriately?                            | Yes | No |
| Did the facilitators show up at the right time?                                            | Yes | No |
| Did every participant take part in discussions or did the trainer do all the talking?      | Yes | No |
| Are you satisfied with the trainers?                                                       | Yes | No |
| Are you satisfied with the facilitators?                                                   | Yes | No |
| Are the assessment tasks helpful in achieving the learning outcomes?                       | Yes | No |
| Do you have any suggestions for improvement of the training? (Please share below if, Yes)  | Yes | No |

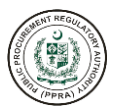

# **TRAINER'S POST-TEST EVALUATION FORM**

Г

| Name: Time:                                                                                                    |                 |        |  |
|----------------------------------------------------------------------------------------------------|-----------------|--------|--|
| Course Provider:                                                                                                    |                 |        |  |
| Course Title:                                                                                                    |                 |        |  |
| Trainer: Venue:                                                                                                    |                 |        |  |
| 4 Diduum                                                                                                    |                 |        |  |
| 1. Dia you:                                                                                                    |                 | 1      |  |
| Find the objectives relevant?                                                                                                    | Yes             | No     |  |
| Find the content generally appropriate?                                                                                                    | Yes             | No     |  |
| Find the conduct of the facilitators appropriate?                                                                                                    | Yes             | No     |  |
| Find that your expectations had been met?                                                                                                    | Yes             | No     |  |
| Consider any part of the training particularly not relevant/not useful?                                                                                                    | Yes             | No     |  |
| Think that some topics should be added to the course?                                                                                                    | Yes             | No     |  |
| Enjoy any specific training methods?                                                                                                    | Yes             | No     |  |
| Like the composition of the group?                                                                                                    | Yes             | No     |  |
| Consider the facilities adequate?                                                                                                    | Yes             | No     |  |
| Consider the administrative support adequate?                                                                                                    | Yes             | No     |  |
| 2. What important changes do you recommend to any of the elements noted above?                                                                                                    |                 |        |  |
|                                                                                                    |                 |        |  |
| 3. What changes would you as a trainer recommend to the organizing, running, and subject material subject material subject ma | atter of the co | ourse? |  |
|                                                                                                    |                 |        |  |
| 4. Job Performance                                                                                                    |                 |        |  |
| Do you think your supervisor would consider this training would lead to better performance of your job functions? recognized any improvement in the performance of the participants?                                                                                                    | Yes             | No     |  |
| E-PADS I                                                                                                    | JSER MANU       | AL 94  |  |

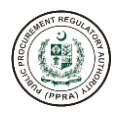

| What parts of the training would you put in practice?                 |     |    |
|-----------------------------------------------------------------------|-----|----|
|                                                                       |     |    |
|                                                                       |     |    |
|                                                                       |     |    |
|                                                                       | [   |    |
| Would you find the course helpful when you returned back to your job? | Yes | No |
|                                                                       |     |    |
| Have you been given feedback on your performance?                     | Yes | No |
| Do you require further training?                                      |     |    |

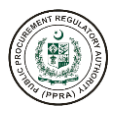

### **TRAINING EVALUATION FORM**

| Name:            | _ Date: | _ Time: |
|------------------|---------|---------|
| Course Provider: |         |         |
| Course Title:    |         |         |
| Trainer:         | Venue:  |         |

#### **Course Effectiveness**

Given below are rankings for course content, performance of facilitators and relevance of the session to your job. By referring to the learning objectives which were given at the beginning of each session, please rate the degree to which the session subject matter helped you to understand the subject (circle).

#### Note:

| 1 = Poor      | 2 = Fair      |
|---------------|---------------|
| 3 = Good      | 4 = Very Good |
| 5 = Excellent |               |

| Sr. No. | Subject                                 | Content   | Performance | Relevance |
|---------|-----------------------------------------|-----------|-------------|-----------|
| 1.      | Principles of Public Sector Procurement | 1 2 3 4 5 | 1 2 3 4 5   | 1 2 3 4 5 |
| 2.      | User Management                         | 1 2 3 4 5 | 1 2 3 4 5   | 1 2 3 4 5 |

### **Other Information**

| 1. | Training method Used                  | 1 2 3 4 5 |
|----|---------------------------------------|-----------|
| 2. | Participants' involvement             | 1 2 3 4 5 |
| 3. | Handouts/Training materials           | 1 2 3 4 5 |
| 4. | Time Allocations                      | 1 2 3 4 5 |
| 5. | Sequencing of sessions                | 1 2 3 4 5 |
| 6. | Meeting of your expectations          | 1 2 3 4 5 |
| 7. | Selection/composition of participants | 1 2 3 4 5 |
| 8. | Length/duration of the course         | 1 2 3 4 5 |
| 9. | Meals and refreshments                | 1 2 3 4 5 |

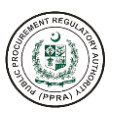

| 10  | Facilities/seating arrangements                                        | 1 2 3 1 5             |
|-----|------------------------------------------------------------------------|-----------------------|
| 10. |                                                                        | 12343                 |
| 11. | What topics should be added?                                           |                       |
|     |                                                                        |                       |
|     |                                                                        |                       |
|     |                                                                        |                       |
|     |                                                                        |                       |
| 12. | What topics should be removed?                                         |                       |
|     |                                                                        |                       |
|     |                                                                        |                       |
|     |                                                                        |                       |
|     |                                                                        |                       |
| 13. | Did you dislike any of the training methods (state)?                   |                       |
|     |                                                                        |                       |
|     |                                                                        |                       |
|     |                                                                        |                       |
|     |                                                                        |                       |
| 14. | What parts of the course and training methods did you consider particu | larly useful (state)? |
|     |                                                                        |                       |
|     |                                                                        |                       |
|     |                                                                        |                       |
|     |                                                                        |                       |
| 15. | What changes would you recommend to any of the elements noted in E     | 3(1-10) above?        |
|     |                                                                        |                       |
|     |                                                                        |                       |
|     |                                                                        |                       |
|     |                                                                        |                       |
| 16. | General comments                                                       |                       |
|     |                                                                        |                       |
|     |                                                                        |                       |
|     |                                                                        |                       |
|     |                                                                        |                       |
|     |                                                                        |                       |

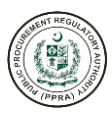

# **FREQUENTLY ASKED QUESTIONS (FAQS)**

7

for e-Pak Acquisition and Disposal System

- How to get application support?
- How to get user?
- How to Reset Password?
- How to create admin user?

#### How to get application support?

To get the necessary support, you can either call at 051-920XXXX or send an email to support@ppra.org.pk. System auto generates the ticket number which can be tracked using the following link: <u>https://eprocure.gov.pk</u>

Return to Top

# e-Pak Acquisition and Disposal System (e-PADS)